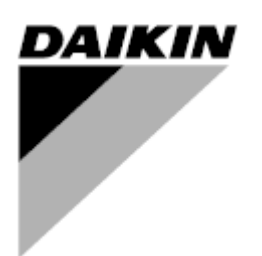

 REV
 01

 Datum
 11/2022

 Ersetzt
 D-EOMHP01501-22\_00DE

## Bedienungsanleitung D-EOMHP01501-22\_01DE

# Wasser/Wasser-Wärmepumpengeräte mit Scrollverdichtern

EWWQ~KC/ EWLQ~KC

Übersetzung der Originalbetriebsanleitung

#### Inhalt

| 1. | SICHERHEITSHINWEISE                               | 3         |
|----|---------------------------------------------------|-----------|
|    | 1.1. Allgemein                                    | 3         |
|    | 1.2. Vor dem Einschalten des Geräts               | 3         |
|    | 1.3. Stromschläge vermeiden                       | 3         |
| 2. | ALLGEMEINE BESCHREIBUNG                           | 4         |
|    | 2.1. Grundlegende Informationen                   | 4         |
|    | 2.2. Betriebsgrenzwerte der Steuerung             | 4         |
|    | 2.3. Steuerungsarchitektur                        | 4         |
|    | 2.4. Steuerungswartung.                           | 4         |
|    | 2.5. Eingebaute Web-Schnittstelle (optional)      | 5<br>E    |
|    |                                                   | 5         |
| 3. | MIT DIESEM GERÄT ARBEITEN                         | 6         |
|    | 3.1. Schnittstelle des Geräts                     | 6         |
|    | 3.1.1. Beschreibung der Symbole                   | 7         |
|    | 3.2. Passwort eingeben                            | 7         |
|    | 3.3. Chiller Ein/Aus                              | 7         |
|    | 3.3.1. Tastatur Ein/Aus.                          | 88<br>0   |
|    | 3.3.2. Zeitplaner (Scheduler)                     | ۵۵<br>۵   |
|    | 3.3.4 Fin-Aus-Schalter Einheit                    | 9<br>9    |
|    |                                                   | 10        |
|    | 3.4. Wassel-Soliwelle                             | 10<br>11  |
|    | 3.5.1 Heiz-Kühlmodus                              | 11        |
|    | 3.6 Pumpen und Variabler Durchfluss               | 11        |
|    | 3.6.1 Feste Drehzahl                              | 12        |
|    | 3.6.2. DeltaT                                     | 12        |
|    | 3.7 Netzwerksteuerung                             |           |
|    | 3.8. Thermostatische Steuerung                    | 13        |
|    | 3.8.1. Thermostatische Quellensteuerung           | 15        |
|    | 3.8.1.1. Wassereinlauftemperatur-Steuerung        | 15        |
|    | 3.8.1.2. Wasseraustrittstemperatur-Steuerung      | 15        |
|    | 3.9. Externer Alarm                               | 16        |
|    | 3.10. Unit Capacity (Leistung der Einheit)        | 17        |
|    | 3.11. Energieeinsparung (Power Conservation)      | 17        |
|    | 3.11.1. Setpoint Keset                            | 17        |
|    | 3.11.1.1. Sollwert-Rücksetzung durch 0-10V-Signal | 18        |
|    | 3.11.1.2. Sollwertrucksetzung durch D1            | 18        |
|    | 3.12. Steuerungs-ir-ronniguration                 | 19<br>10  |
|    | 3.14. Datum/Uhrzeit (Date/Time)                   | 20        |
|    | 3.15. Master/Slave                                | 20        |
|    | 3.16. Kundenkonfiguration der Einheit             | 21        |
|    | 3.17. Drei-Wege-Ventil                            | 22        |
|    | 3.18. Wasserumkehrventil                          | 22        |
|    | 3.19. Konnektivitatsbausatz und BMS-Anschluss     | 23        |
|    | 3.20. ADUUL GIIIIEL                               | 24<br>مرد |
|    | 3.22 Allaemeiner Betrieb der Steuerung            | 24<br>24  |
|    | 3.23. Navigationstabelle HMI-Parameter            | 25        |
|    |                                                   |           |
| 4. | ALAKME UND FEHLERSUGHE                            | 29        |
|    | 4.1. Alaministe. Uperstell.                       | ע∠<br>מר  |
|    |                                                   |           |

#### Verzeichnis der Tabellen

| Diagramm 1 – Startsequenz der Verdichter - Kühlmodus                                                   | 14 |
|----------------------------------------------------------------------------------------------------|----|
| Diagramm 2 – Externes Signal 0-10V gegenüber aktivem Sollwert – Kühlmodus (links) / Heizmodus (rechts) | 18 |
| Diagramm 3 – Verdampfer-∆T gegenüber aktivem Sollwert - Kühlmodus (links) / Heizmodus (rechts)         | 18 |

#### 1. SICHERHEITSHINWEISE

#### 1.1. Allgemein

1

Installation, Inbetriebnahme und Wartung des Geräts können gefährlich sein, wenn gewisse, von der Installation abhängige Faktoren nicht berücksichtigt werden: Betriebsdruck, Präsenz elektrischer Komponenten und Spannungen sowie der Aufstellungsort (Sockel und Aufbaustrukturen). Ausschließlich ordnungsgemäß qualifizierte Installationsingenieure und hoch qualifizierte Installateure und Techniker, die für das Produkt umfassend geschult wurden, sind befugt, das Gerät sicher zu installieren und in Betrieb zu nehmen.

Während aller Wartungsarbeiten müssen alle Anweisungen und Ratschläge, die in den Installations- und Wartungsanleitungen für das Produkt, sowie am Gerät und an den Bauteilen und an separat gelieferten Zubehörteilen befestigten Schildern und Etiketten aufgeführt sind, gelesen, verstanden und befolgt werden.

Es sind alle Standard-Sicherheitsvorschriften und -verfahren anzuwenden.

Schutzbrillen und -handschuhe tragen.

Der Not-Aus bewirkt den Stillstand aller Motoren, schaltet jedoch nicht die Stromzufuhr zum Gerät ab.

Das Gerät nicht warten oder daran arbeiten, ohne zuvor den Hauptschalter ausgeschaltet zu haben.

#### 1.2. Vor dem Einschalten des Geräts

Vor dem Einschalten des Geräts folgende Ratschläge lesen:

- Nachdem alle Arbeitsschritte und Einstellungen ausgeführt wurden, alle Schaltschrankabdeckungen schließen.
- Die Schaltschrankabdeckungen dürfen nur von geschultem Personal geöffnet werden.
- Ist ein häufiger Zugang zum UC erforderlich, wird die Installation einer Fernschnittstelle dringend empfohlen.
- Auch das LCD-Display der Gerätesteuerung kann durch extrem niedrige Temperaturen beschädigt werden (siehe Kapitel 2.3). Aus diesem Grund wird dringend empfohlen, das Gerät im Winter nie auszuschalten, besonders in kalten Klimata.

#### 1.3. Stromschläge vermeiden

Ausschließlich in Übereinstimmung mit den Empfehlungen der IEC (Internationale Elektrotechnische Kommission) qualifiziertem Personal darf der Zugang zu elektrischen Bauteilen gestattet werden. Es wird insbesondere empfohlen, alle Stromquellen zum Gerät vor dem Beginn jeglicher Arbeiten zu trennen. Die Hauptstromversorgung am Haupttrennschalter oder Trennschalter ausschalten.

WICHTIG: Dieses Gerät verwendet und gibt elektromagnetische Signale ab. Tests haben bewiesen, dass das Gerät allen anwendbaren Vorschriften mit Bezug auf elektromagnetische Verträglichkeit entspricht.

Direkte Eingriffe in die Stromversorgung können Stromschläge, Verbrennungen oder sogar den Tod verursachen. Diese Tätigkeit ist ausschließlich von geschulten Personen durchzuführen.

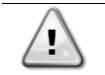

STROMSCHLAGRISIKO: Selbst wenn der Haupttrennschalter oder Isolator ausgeschaltet ist, können gewisse Stromkreise immer noch mit Energie versorgt sein, da sie an eine separate Stromquelle angeschlossen sein könnten.

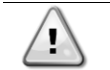

VERBRENNUNGSRISIKO: Elektrische Ströme bewirken das zeitweilige oder dauernde Erhitzen der Bauteile. Die Stromleitungen, Elektrokabel und Leitungsführungen, Deckel von Klemmkästen und Motorgestelle mit großer Vorsicht handhaben.

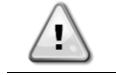

Je nach Betriebsbedingungen können die Lüfter regelmäßig gereinigt werden. Ein Lüfter kann jederzeit starten, selbst wenn das Gerät abgeschaltet worden ist.

#### 2. ALLGEMEINE BESCHREIBUNG

#### 2.1. Grundlegende Informationen

POL468.85/MCQ/MCQ ist ein System zur Steuerung luft-/wassergekühlter Einzel- oder Doppel-Kreislauf-Kaltwassersätze. POL468.85/MCQ/MCQ steuert den Verdichterstart, der notwendig ist, um die gewünschte Austrittswassertemperatur des Wärmetauschers beizubehalten. In jedem Gerätemodus kann es, indem die richtigen Bypass-Optionen installiert werden, den Betrieb der Verflüssiger steuern, um das richtige Verflüssigungsverfahren in jedem Kreislauf aufrechtzuerhalten. Die Schutzvorrichtungen werden kontinuierlich von POL468.85/MCQ/MCQ überwacht, um einen einwandfreien Betrieb zu gewährleisten.

In dieser Gebrauchsanweisung werden die Kühlkreisläufe als Kreislauf Nr.1 und Kreislauf Nr. 2 bezeichnet. Der Verdichter in Kreislauf Nr. 1 wird als Cmp1 bezeichnet. Der andere, in Kreislauf Nr. 2, wird als Cmp2 bezeichnet. Die folgenden Abkürzungen werden häufig verwendet:

| Wassergekühlt | Wassergekühlt (Water-cooled)                     | ESRT | Verdampfungstemperatur des gesättigten<br>Kältemittels (Evaporating Saturated Refrigerant<br>Temperature) |
|---------------|--------------------------------------------------|------|----------------------------------------------------------------------------------------------------|
| CP            | Verflüssigungsdruck (Condensing Pressure)        | EXV  | Elektronisches Expansionsventil                                                                           |
| CSRT          | Verflüssigungstemperatur des gesättigten         | HMI  | Mensch-Maschinen-Schnittstelle (Human Machine                                                             |
|               | Kältemittels (Condensing Saturated Refrigerant   |      | Interface)                                                                                                |
|               | Temperature)                                     |      |                                                                                                    |
| DSH           | Austritt von Überhitzungswärme (Discharge        | MOP  | Maximaler Betriebsdruck (Maximum Operating                                                                |
|               | Superheat)                                       |      | Pressure)                                                                                                 |
| DT            | Austrittstemperatur (Discharge Temperature)      | SSH  | Ansaug-Überhitzung                                                                                        |
| EEWT          | Eintrittswassertemperatur Verdampfer (Evaporator | ST   | Ansaugtemperatur (Suction Temperature)                                                                    |
|               | Entering Water Temperature)                      |      |                                                                                                    |
| ELWT          | Austrittswassertemperatur Verdampfer (Evaporator | UC   | Einheiten-Controller (POL468.85/MCQ/MCQ)                                                                  |
|               | Leaving Water Temperature)                       |      |                                                                                                    |
| EP            | Verdampfungsdruck (Evaporating Pressure)         | R/W  | Lese-/Schreibzugriff                                                                                      |

#### 2.2. Betriebsgrenzwerte der Steuerung

Betrieb (IEC 721-3-3):

- Temperatur -40...+70 °C
- Feuchtigkeit < 95 % r. F. (ohne Kondensatbildung)
- Luftdruck mind. 700 hPa, entspricht max. 3.000 m ü.d.M.

Transport (IEC 721-3-2):

- Temperatur -40...+70 °C
- Feuchtigkeit < 95 % r. F. (ohne Kondensatbildung)
- Luftdruck mind. 260 hPa, entspricht max. 10.000 m ü.d.M.

#### 2.3. Steuerungsarchitektur

Die Steuerungsarchitektur besteht insgesamt aus folgenden Bestandteilen:

- Ein POL468.85/MCQ Haupt-Controller
- Der Peripheral Bus wird f
  ür die Verbindung der E/A-Erweiterungen mit dem Haupt-Controller verwendet.

#### 2.4. Steuerungswartung

Die installierte Batterie der Steuerung muss instandgehalten werden. Das bedeutet, dass die Batterie alle zwei Jahre ausgetauscht werden muss. Es handelt sich um folgendes Batteriemodell: BR2032. Es gibt sie bei vielen verschiedenen Anbietern.

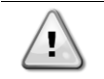

Zum Ersetzen der Batterie muss die Stromversorgung der gesamten Einheit abgeschaltet werden.

Zum Einsetzen der Batterie bitte folgende Abbildung beachten.

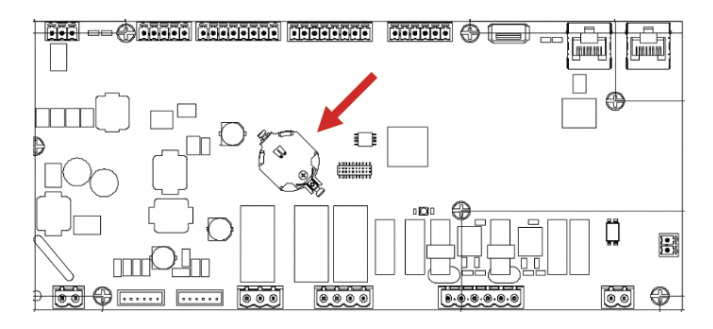

#### 2.5. Eingebaute Web-Schnittstelle (optional)

Der Controller POL468.85/MCQ/MCQ hat eine eingebaute Web-Schnittstelle, erhältlich mit Zubehör EKRSCBMS (Konnektivität für externe BMS-Kommunikation), die zum Überwachen der Einheit verwendet werden kann, wenn diese an ein TCP-IP-Netzwerk angeschlossen ist. Es ist möglich, die IP-Adressierung der POL468.85/MCQ je nach der Netzwerk-Konfiguration als feste DHCP-IP zu konfigurieren.

Mit einem gewöhnlichen Webbrowser kann sich ein PC mit dem Einheiten-Controller durch Eingabe der IP-Adresse verbinden.

Ist die Verbindung aufgebaut, wird zur Eingabe eines Benutzernamens und Passworts aufgefordert. Die folgenden Zugangsdaten eingeben, um auf die Web-Schnittstelle zugreifen zu können:

User Name: ADMIN Password: SBTAdmin!

#### 2.6. Application Save und Reset

Alle Änderungen an den HMI-Parametern gehen bei einem Stromausfall verloren. Um sie dauerhaft zu machen, muss ein Speicherbefehl ausgeführt werden. Dies kann über den Befehl Application Save erfolgen.

Der Controller führt den Befehl Application Save automatisch aus, nachdem der Wert eines der folgenden Parameter geändert wurde:

| Parameter | Bezeichnung                           |
|-----------|---------------------------------------|
| 1.00      | Unit Enable                           |
| 1.01      | Circuit 1 Enable                      |
| 1.02      | Circuit 2 Enable                      |
| 2.00      | Available Modes                       |
| 4.00      | Control Source                        |
| 5.00      | Cool Setpoint 1                       |
| 5.01      | Cool Setpoint 2                       |
| 5.02      | Heat Setpoint 1                       |
| 5.03      | Heat Setpoint 2                       |
| 8.07      | Evaporator Delta T setpoint           |
| 8.20      | Condenser Delta T Setpoint            |
| 9.09      | Thermostatic Source Control           |
| 13.00     | DHCP Enable                           |
| 14.03     | Number of circuits                    |
| 14.01     | Evaporator Pump control mode          |
| 15.03     | EWT Sensor Enable                     |
| 15.10     | Water reversing valve Normal behavior |
| 15.11     | Water reversing valve Delay To Cool   |
| 15.12     | Water reversing valve Delay To Heat   |
| 15.13     | Low Pressure Unload Restart Number    |
| 15.16     | Low Pressure Alarm First Run Delay    |
| 18.00     | Reset Type                            |
| 19.15     | Bas Protocol                          |

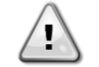

Einige Parameter, die in der Schnittstelle vorhanden sind, erfordern einen Neustart des UC, damit sie nach einer Wertänderung wirksam werden. Dies kann über den Befehl Apply Changes erfolgen.

Diese Befehle sind auf Seite [23] zu finden:

| Menü  | Parameter             | R/W |
|-------|-----------------------|-----|
| 20    | 00 (Application Save) | W   |
| (PLC) | 01(Apply Changes)     | W   |

Der Pfad in der Web-HMI-Schnittstelle für Application Save ist "Main Menu" (Hauptmenü).

Der Pfad in der Web-HMI-Schnittstelle für Apply Changes ist "Main Menu → View/Set Unit → Controller IP Setup → Settings" (Hauptmenü → Ansicht/Einst. Einheit → Steuerungs-IP-Konfiguration → Einstellungen).

#### 3. MIT DIESEM GERÄT ARBEITEN

#### 3.1. Schnittstelle des Geräts

Die im Gerät installierte Benutzerschnittstelle ist in 4 Funktionsgruppen unterteilt:

1. Anzeige für numerische Werte (f.g.1)

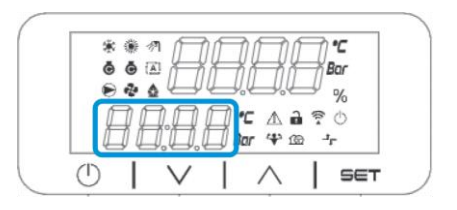

2. Aktueller Parameter/Sub-Parametergruppe (f.g.2)

| *              | <ul> <li>4</li> <li>4</li></ul> | Ā      | Â     | Ą        | Ę.     | °C<br>ar |
|----------------|----------------------------------------------------------------------------------------------------|--------|-------|----------|--------|----------|
| e<br>J         |                                                                                                    |        |       | ι Δí     | -<br>? | %<br>©   |
| ų.             | JL                                                                                                    |        | LJ Bo | r 4° ß   | 8 -1   | r        |
| $(\mathbf{I})$ |                                                                                                    | $\vee$ |       | $\wedge$ |        | SET      |

3. Symbol-Anzeigen (f.g.3)

| Ğ   | . O I |   | P | Π        | $\Box$ | *C<br>Bar |
|-----|-------|---|---|----------|--------|-----------|
|     | 24    |   |   |          | -1     | %         |
| Į į | JŁ    |   |   | 43       |        | 0<br>F    |
| (1) | 1     | V | 1 | $\wedge$ | Т      | SET       |

4. Menü-/Navigationstasten (f.g.4)

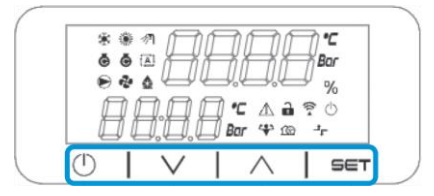

Die Schnittstelle ist in mehreren Ebenen aufgebaut, die wie folgt unterteilt sind:

| Hauntmanü | Barameter        | Sub Parameter              |
|-----------|------------------|----------------------------|
|           |                  |                            |
| Page [1]  | Parameter [1.00] | Sub-Parameter [1.0.0]      |
|           |                  |                            |
|           |                  | Sub-Parameter [1.0.XX]     |
|           |                  |                            |
|           | Parameter [1.XX] | Sub-Parameter [1.XX.0]     |
|           |                  |                            |
|           |                  | Sub-Parameter<br>[1.XX.YY] |
| Page [2]  | Parameter [2.00] | Sub-Parameter [2.0.0]      |
|           |                  |                            |
|           |                  | Sub-Parameter [2.0.XX]     |
|           |                  |                            |
|           | Parameter [2.XX] | Sub-Parameter [2.XX.0]     |
|           |                  |                            |
|           |                  | Sub-Parameter<br>[2.XX.YY] |
|           |                  |                            |
| Page [N]  | Parameter [N.00] | Sub-Parameter [N.00.0]     |
|           |                  |                            |
|           |                  | Sub-Parameter              |
|           |                  |                            |
|           | Danamoton [N VV] | <br>Sub Darameter [N 00 0] |
|           |                  | Sub-Parameter [N.00.0]     |
|           |                  |                            |
|           |                  | Sub-Parameter              |
|           |                  | [NXX.YY]                   |

Die Parameter können Schreibzugriff, Nur-Lesezugriff haben oder Zugriff auf andere Sub-Parameter geben (siehe Tabelle in Kapitel <u>3.22</u>).

Zum Blättern durch das Menü:

- 1. [▲] [▼], in den Navigationstasten drücken, um durch die Parametergruppen zu blättern, die in (f.g.2) durch ihre Nummer und in (f.g.1) durch ihren Namen angezeigt werden.
- 2. [SET] drücken, um eine Parametergruppe anzuwählen.
- 3. [▲] [▼] drücken, um durch die Parameter in der jeweiligen Gruppe bzw. dem jeweiligen Menü zu blättern.
- 4. [SET] drücken, um die Werteinstellungsphase zu starten.
- a. Während dieser Phase beginnt die Wert-Zeichenkette (f.g.1) der HMI zu blinken.
- 5. [▲] [▼] drücken, um den Parameterwert einzustellen/zu ändern, der in der numerischen Anzeige (f.g. 1) angezeigt wird.
- 6. [SET] drücken, um den Wert zu akzeptieren.
  - a. Nachdem die Einstellungsphase beendet wurde, hört die Wert-Zeichenkette der HMI zu blinken auf. Wenn ein nicht verfügbarer Wert gewählt wird, blinkt der Wert weiter und wird nicht eingestellt.

Um durch die Seiten zurück zu gehen, die Ein/Stand-by-Taste  $^{\bigcirc}$  drücken.

#### 3.1.1. Beschreibung der Symbole

Die Symbole liefern Hinweise zum aktuellen Geräte-Status.

| SYMBOL      | Beschreibung                                                  | LED EIN                      | LED AUS              | LED BLINKT                                                      |
|-------------|---------------------------------------------------------------|------------------------------|----------------------|-----------------------------------------------------------------|
| *           | LED Betriebsart Kaltwassersatz                                | Betrieb im Kühlmodus         | -                    | -                                                               |
| *           | LED Betriebsart Wärmepumpe                                    | -                            | Betrieb im Heizmodus | -                                                               |
| Ō           | LED Verdichter EIN (Kreislauf 1<br>Links, Kreislauf 2 Rechts) | Verdichter EIN               | Verdichter AUS       | Verdichter führt<br>Voröffnungs- oder<br>Auspump-Prozedur durch |
|             | LED Umwälzpumpe EIN                                           | Pumpe EIN                    | Pumpe AUS            | -                                                               |
| °C          | LED Temperatur                                                | Temperaturwert angezeigt     | -                    | -                                                               |
| Bar         | LED Druck                                                     | Druckwert angezeigt          | -                    | -                                                               |
| %           | LED Prozentsatz                                               | Prozentwert angezeigt        | -                    | -                                                               |
| $\triangle$ | LED Alarm                                                     | -                            | Kein Alarm           | Alarm vorhanden                                                 |
|             | LED Einstellmodus                                             | Kundenparameter<br>entsperrt | -                    | -                                                               |
| ((( •       | LED Verbindungsstatus zu Daikin on Site                       | Verbunden                    | Keine Verbindung     | Verbindung wird angefordert                                     |
| $\bigcirc$  | LED Ein/Stand-by                                              | Einheit aktiviert            | Einheit deaktiviert  | -                                                               |
| ᅻᄃ          | LED BMS-Fernsteuerung                                         | BMS-Steuerung EIN            | BMS-Steuerung AUS    | -                                                               |

#### 3.2. Passwort eingeben

Um Kundenfunktionen zu entsperren, muss der Benutzer das Passwort über das HMI-Menü [0] eingeben:

| Menü | Parameter                  | Bereich | Beschreibung                                                                                                    | R/W |
|------|----------------------------|---------|----------------------------------------------------------------------------------------------------|-----|
| 00   | 00<br>(Insert<br>Password) | 0-9999  | Um alle 4 Stellen des Passworts einzugeben, nach der Eingabe der Zahl "Set" drücken, um zur nächsten Stelle zu gehen. | W   |

Das Passwort für den Zugriff auf die Seite der Kundeneinstellungen ist: 2526

#### 3.3. Chiller Ein/Aus

Die Gerätesteuerung bietet mehrere Funktionen, um den Start/Stopp des Geräts zu regeln.

- 1. Tastatur Ein/Aus
- 2. Zeitplaner (Zeitprogrammierung Ein/Aus)
- 3. Netzwerk Ein/Aus (optional mit Zubehör EKRSCBMS)
- 4. Ein-/Aus-Schalter Einheit

#### 3.3.1. Tastatur Ein/Aus

Mit Tastatur Ein/Aus kann das Gerät vom lokalen Controller aus aktiviert oder deaktiviert werden. Bei Bedarf kann auch ein einzelner Kältemittelkreislauf aktiviert oder deaktiviert werden. Standardmäßig sind alle Kältemittelkreisläufe aktiviert.

| Menü | Parameter             | Bereich | Beschreibung                                                                            | R/W |
|------|-----------------------|---------|-----------------------------------------------------------------------------------------|-----|
| 01   | 00                    | 0-2     | 0 = Einheit deaktiviert                                                                 | W   |
|      | (Unit Enable)         |         | 1 = Einheit aktiviert                                                                   | W   |
|      |                       |         | 2 = Aktivierungsstatus der Einheit gemäß Zeitplaner-Programmierung. Siehe Kapitel 3.3.2 | W   |
|      | 01                    | 0-1     | 0 = Kreislauf 1 deaktiviert                                                             | W   |
|      | (Circuit 1<br>Enable) |         | 1 = Kreislauf 1 aktiviert                                                               | W   |
|      | 02                    | 0-1     | 0 = Kreislauf 2 deaktiviert                                                             | W   |
|      | (Circuit 2<br>enable) |         | 1 = Kreislauf 2 aktiviert                                                               | W   |

Der Pfad in der Web-HMI-Schnittstelle ist "Main Menu → Unit Enable" (Hauptmenü → Einheit einschalten).

#### 3.3.2. Zeitplaner (Scheduler)

Die Aktivierung / Deaktivierung des Geräts kann automatisch über die Zeitplaner-Funktion gesteuert werden, die aktiviert ist, wenn der Parameter Unit Enable auf Schedule gestellt ist.

Die Betriebsmodi in den verschiedenen täglichen Zeitintervallen werden über die Schnittstellenseite [17] geregelt, auf der die folgenden Register eingestellt werden können:

| Menü                 | Seite                | Parameter       | R/W | Psw |
|----------------------|----------------------|-----------------|-----|-----|
| [17] = Zeitschaltuhr | [17.00] = Montag     | [17.0.0] Zeit 1 | W   | 1   |
|                      |                      | [17.0.1] Wert 1 | W   | 1   |
| (Scheduler)          | (Monday)             | [17.0.2] Zeit 2 | W   | 1   |
|                      | (nonady)             | [17.0.3] Wert 2 | W   | 1   |
|                      |                      | [17.0.4] Zeit 3 | W   | 1   |
|                      |                      | [17.0.5] Wert 3 | W   | 1   |
|                      |                      | [17.0.6] Zeit 4 | W   | 1   |
|                      |                      | [17.0.7] Wert 4 | W   | 1   |
|                      | [17.01] = Dienstag   | [17.1.0] Zeit 1 | W   | 1   |
|                      |                      | [17.1.1] Wert 1 | W   | 1   |
|                      | (vebseuT)            | [17.1.2] Zeit 2 | W   | 1   |
|                      | (Tuesday)            | [17.1.3] Wert 2 | W   | 1   |
|                      |                      | [17.1.4] Zeit 3 | W   | 1   |
|                      |                      | [17.1.5] Wert 3 | W   | 1   |
|                      |                      | [17.1.6] Zeit 4 | W   | 1   |
|                      |                      | [17.1.7] Wert 4 | W   | 1   |
|                      | [17.02] = Mittwoch   | [17.2.0] Zeit 1 | W   | 1   |
|                      |                      | [17.2.1] Wert 1 | W   | 1   |
|                      |                      | [17.2.2] Zeit 2 | W   | 1   |
|                      | (Wednesday)          | [17.2.3] Wert 2 | W   | 1   |
|                      | (meanesday)          | [17.2.4] Zeit 3 | W   | 1   |
|                      |                      | [17.2.5] Wert 3 | W   | 1   |
|                      |                      | [17.2.6] Zeit 4 | W   | 1   |
|                      |                      | [17.2.7] Wert 4 | W   | 1   |
|                      | [17.03] = Donnerstag | [17.3.0] Zeit 1 | W   | 1   |
|                      |                      | [17.3.1] Wert 1 | W   | 1   |
|                      | (Thursday)           | [17.3.2] Zeit 2 | W   | 1   |
|                      | (mar stay)           | [17.3.3] Wert 2 | W   | 1   |
|                      |                      | [17.3.4] Zeit 3 | W   | 1   |
|                      |                      | [17.3.5] Wert 3 | W   | 1   |
|                      |                      | [17.3.6] Zeit 4 | W   | 1   |
|                      |                      | [17.3.7] Wert 4 | W   | 1   |
|                      | [17.04] = Freitag    | [17.4.0] Zeit 1 | W   | 1   |
|                      |                      | [17.4.1] Wert 1 | W   | 1   |
|                      |                      | [17.4.2] Zeit 2 | W   | 1   |
|                      | (Fridav)             | [17.4.3] Wert 2 | W   | 1   |
|                      |                      | [17.4.4] Zeit 3 | W   | 1   |
|                      |                      | [17.4.5] Wert 3 | W   | 1   |
|                      |                      | [17.4.6] Zeit 4 | W   | 1   |
|                      |                      | [17.4.7] Wert 4 | W   | 1   |
|                      | [17.05] = Samstag    | [17.5.0] Zeit 1 | W   | 1   |
|                      |                      | [17.5.1] Wert 1 | W   | 1   |
|                      | (Saturdav)           | [17.5.2] Zeit 2 | W   | 1   |
|                      | (,)                  | [17.5.3] Wert 2 | W   | 1   |
|                      |                      | [17.5.4] Zeit 3 | W   | 1   |

|  |                   | [17.5.5] Wert 3 | W | 1 |
|--|-------------------|-----------------|---|---|
|  |                   | [17.5.6] Zeit 4 | W | 1 |
|  |                   | [17.5.7] Wert 4 | W | 1 |
|  | [17.06] = Sonntag | [17.6.0] Zeit 1 | W | 1 |
|  |                   | [17.6.1] Wert 1 | W | 1 |
|  | (Sunday)          | [17.6.2] Zeit 2 | W | 1 |
|  |                   | [17.6.3] Wert 2 | W | 1 |
|  |                   | [17.6.4] Zeit 3 | W | 1 |
|  |                   | [17.6.5] Wert 3 | W | 1 |
|  |                   | [17.6.6] Zeit 4 | W | 1 |
|  |                   | [17.6.7] Wert 4 | W | 1 |

Der Pfad in der Web-HMI-Schnittstelle ist "Main Menu → View/Set Unit → Scheduler" (Hauptmenü → Ansicht/Einst. Einheit → Zeitplaner).

Der Benutzer kann vier Zeitfenster für jeden Wochentag angeben und für jedes davon einen der folgenden Modi einstellen:

| Parameter | Bereich  | Beschreibung                                           |
|-----------|----------|--------------------------------------------------------|
| Value     | 0 = Off  | Einheit deaktiviert                                    |
| [17.x.x]  | 1 = On 1 | Einheit aktiviert – Primärer Wasser-Sollwert gewählt   |
|           | 2 = 0n 2 | Einheit aktiviert – Sekundärer Wasser-Sollwert gewählt |

Die Zeitfenster können in Stunden und Minuten eingestellt werden.

| Parameter | Bereich       | Beschreibung                                                                                    |
|-----------|---------------|-------------------------------------------------------------------------------------------------|
| Time      | "00:00-24:60" | Die Tageszeit kann von 00:00 bis 23:59 variieren.                                               |
| [17.x.x]  |               | Wenn Stunde = 24 ist, wird am HMI "An:Minute" als Zeichenkette und der mit Zeit# verknüpfte     |
|           |               | Wert# wird für alle Stunden des zugeordneten Tages eingestellt.                                 |
|           |               | Wenn Minute = 60 ist, wird am HMI "Hour:An" als Zeichenkette und der mit Zeit# verknüpfte Wert# |
|           |               | wird für alle Minuten der zugeordneten Stunden des Tages eingestellt.                           |

#### 3.3.3. Netzwerk Ein/Aus

Chiller Ein/Aus kann auch mit BACnet- oder Modbus-RTU-Kommunikationsprotokoll gesteuert werden. Folgen Sie den nachstehenden Anweisungen, um das Gerät über das Netzwerk zu steuern:

- 1. Ein-/Aus-Schalter Einheit = geschlossen
- 2. Gerätefreigabe = Freigabe (siehe 3.3.1)
- 3. Steuerungsquelle = 1 (siehe 3.7)

Das HMI-Menü ist:

| Menü | Parameter        | Bereich       | R/W |
|------|------------------|---------------|-----|
| 04   | 00               | Off = Lokal   | W   |
|      | (Control Source) | On = Netzwerk | W   |

Modbus RTU steht als Standardprotokoll am RS485-Port zur Verfügung. Die HMI-Seite [22] wird verwendet, um zwischen Modbus- und BACnet-Protokoll umzuschalten und die Parameter sowohl für MSTP- als auch für TCP-IP-Kommunikation einzustellen, wie in Kapitel 3.22 gezeigt).

Der Pfad in der Web-HMI-Schnittstelle für Network Control Source ist "Main Menu View/Set → Unit → Network Control".

#### 3.3.4. Ein-/Aus-Schalter Einheit

Für die Inbetriebnahme des Geräts ist es zwingend erforderlich, den elektrischen Kontakt zwischen folgenden Klemmen zu schließen: XD-703  $\rightarrow$  UC-D1 (UNIT ON/OFF SWITCH).

Dieser Kurzschluss kann erreicht werden durch:

- Externen elektrischen Schalter
  - Kabel

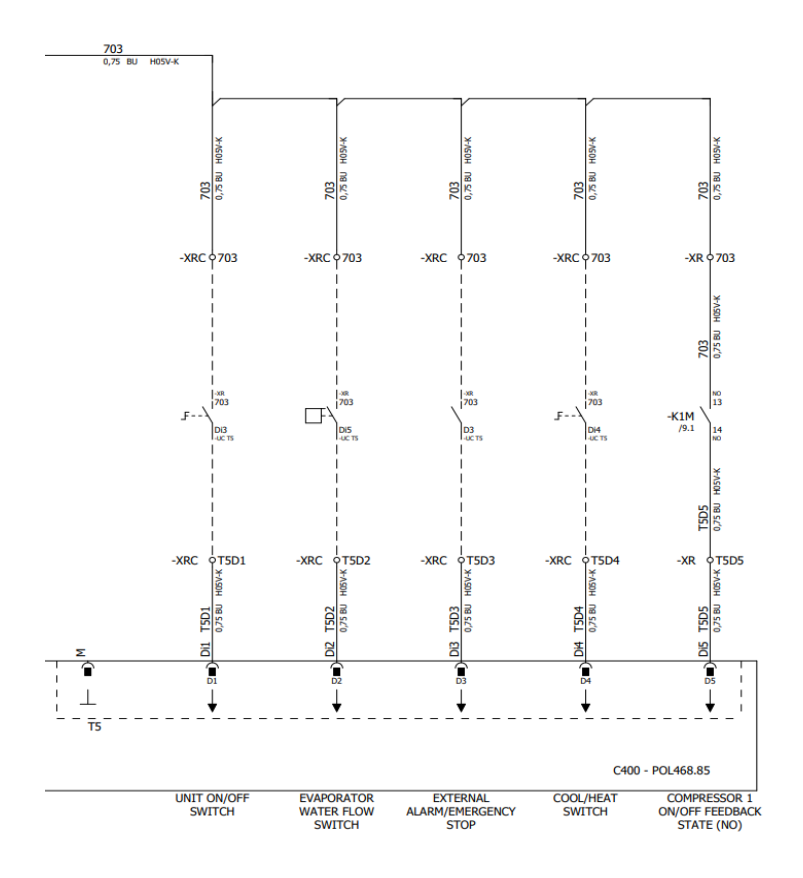

#### 3.4. Wasser-Sollwerte

Zweck dieser Einheit ist es, das Wasser auf den vom Benutzer definierten und auf der Hauptseite angezeigten Sollwert zu kühlen oder (im Falle des Heizmodus) zu erwärmen:

Die Einheit kann mit einem primären oder sekundären Sollwert arbeiten, der wie folgt geregelt werden kann:

- 1. Tastaturauswahl + Digitaler Dreipunkt-Kontakt
- 2. Tastaturauswahl + Zeitplaner-Konfiguration
- 3. Netzwerk
- 4. Sollwert-Rücksetzfunktion

Als erster Schritt müssen die primären und sekundären Sollwerte definiert werden.

| Menü | Parameter       | Bereich    | Beschreibung             | R/W |
|------|-----------------|------------|--------------------------|-----|
| 05   | 00 (Cool LWT 1) | -10°C 20°C | Primärer Kühlsollwert.   | W   |
|      | 01 (Cool LWT 2) | -10°C 20°C | Sekundärer Kühlsollwert  | W   |
|      | 02 (Heat LWT 1) | 20°C 55°C  | Primärer Heizsollwert.   | W   |
|      | 03 (Heat LWT 1) | 20°C 55°C  | Sekundärer Heizsollwert. | W   |

Der Wechsel zwischen primärem und sekundärem Sollwert kann mithilfe des **Double setpoint** (Zweipunkt)-Kontakts durchgeführt werden, der mit Zubehör EKRSCBMS verfügbar ist, oder über die **Scheduler** (Zeitplaner)-Funktion.

Der Dreipunkt-Kontakt funktioniert wie folgt:

- Geöffneter Kontakt, primärer Sollwert ist ausgewählt
- Geschlossener Kontakt, sekundärer Sollwert ist ausgewählt

Um zwischen dem primären und sekundären Sollwert mit der Zeitplaner-Funktion zu wechseln, siehe Abschnitt 3.3.2.

#### Wenn die Zeitplaner-Funktion aktiviert ist, wird der Dreipunkt-Kontakt ignoriert.

Informationen zum Ändern des aktiven Sollwerts über die Netzwerkverbindung finden Sie im Abschnitt "Netzwerksteuerung" 3.7.

Der aktive Sollwert kann weiter mithilfe der "Sollwert-Rücksetzfunktion" geändert werden, wie in Abschnitt 3.11.1 erläutert.

1

#### 3.5. Betriebsmodus des Geräts

Der Gerätemodus (Unit Mode) wird verwendet, um festzulegen, ob der Kaltwassersatz zur Erzeugung von gekühltem oder erhitztem Wasser konfiguriert ist. Dieser Parameter ist mit dem Gerätetyp verknüpft und wird ab Werk oder bei der Inbetriebnahme eingestellt.

Der aktuelle Modus wird auf der Hauptseite angegeben.

Der Pfad in der Web-HMI-Schnittstelle zur Konfiguration des Gerätemodus ist "Main Menu -> Unit Mode -> Mode" (Hauptmenü → Gerätemodus → Modus.

| Menü | Parameter                  | Bereich                        | Beschreibung                                                                                                    |
|------|----------------------------|--------------------------------|----------------------------------------------------------------------------------------------------|
| 02   | 00<br>( <b>Unit Mode</b> ) | 0 = Cool                       | Einstellen, falls eine Kühltemperatur des Wassers bis auf 4 °C<br>gefordert wird. Im Wasserkreislauf ist gewöhnlich kein Glykol<br>erforderlich, es sei denn, die Außentemperatur erreicht niedrige<br>Werte. Im Falle von Wasser über 4 °C aber Wasserkreislauf mit |
|      |                            |                                | Glykol ist der Modus "Kühlen mit Glykol" einzustellen.                                                                                                    |
|      |                            | 1 = Cool with glycol           | Einstellen, falls eine Kühltemperatur des Wassers bis auf 4 °C gefordert wird. Dieser Vorgang erfordert ein angemessenes Glykol-Wasser-Gemisch im Wasserkreislauf des Plattenwärmetauschers.                                                                         |
|      |                            | 2 = Cool / Heat                | Einstellen, falls Kühl-/Heiz-Doppelmodus erforderlich ist. Diese<br>Einstellung setzt die Einrichtung eines doppelten Sollwerts voraus,<br>die durch den physischen Schalter oder die BMS-Steuerung aktiviert<br>wird.                                               |
|      |                            |                                | <ul> <li>COOL: Die Einheit arbeitet im K</li></ul>                                                                                                    |
|      |                            |                                | <ul> <li>HEAT: Die Einheit arbeitet im Wärmepumpen-Modus mit der<br/>Heiz-LWT als aktivem Sollwert.</li> </ul>                                                                                                    |
|      |                            | 3 = Cool / Heat with<br>glycol | Wie im Fall von "Kühlen / Heizen", aber es ist eine Temperatur des gekühlten Wassers unter 4°C erforderlich oder der Wasserkreis enthält Glykol.                                                                                                    |

#### 3.5.1. Heiz-/Kühlmodus

Der Heiz-/Kühl-Betriebsmodus kann über einen Digitaleingang eingestellt werden.

Alle Einstellungen im Zusammenhang mit dem Kühl-/Heizbetrieb bewirken nur dann einen tatsächlichen Wechsel des Modus, wenn der Parameter Unit Mode (siehe Menü 01) eingestellt ist auf:

- Heat/Cool
- Heat/Cool w/Glycol -

In allen anderen Fällen ist keine Modus-Umschaltung zulässig.

| Menü | Parameter                  | Bereich                                           | Beschreibung                                 |
|------|----------------------------|---------------------------------------------------|----------------------------------------------|
| 02   | 00<br>( <b>Unit Mode</b> ) | 0 = Cool<br>1 = Cool with glycol                  | Nur Kühlmodus zulässig<br>                   |
|      |                            | 2 = Cool / Heat<br>3 = Cool<br>/ Heat with glycol | Sowohl Heiz- als auch Kühlmodus zulässig<br> |

| Referenz<br>Digitaleingang | Status<br>Digitaleingang | Beschreibung           |
|----------------------------|--------------------------|------------------------|
| Cool/Heat switch           | Opened                   | Kühl-Modus ist gewählt |
|                            | Closed                   | Heiz-Modus ist gewählt |

#### 3.6. Pumpen und Variabler Durchfluss

Der UC kann eine an den Wasser-Plattenwärmetauscher angeschlossene Wasserpumpe steuern. Die Art der Pumpensteuerung wird auf Seite [15] konfiguriert und auf zwei verschiedene Weisen arbeiten: 1. Fixed Speed

| Menü                           | Parameter                                      | Beschreibung                                 | R/W | Psw |
|--------------------------------|------------------------------------------------|----------------------------------------------|-----|-----|
| 15<br>(Customer Configuration) | 00<br>(Verdampfer Pump Ctrl Mode)              | 0 = On- Off<br>1 = Fixed Speed<br>3 = DeltaT | W   | 1   |
|                                | 04<br>(Steuerungsmodus Verflüssiger-<br>Pumpe) | 0 = On- Off<br>1 = Fixed Speed<br>3 = DeltaT | W   | 1   |

Der Pfad in der Web-HMI-Schnittstelle für die Art der Pumpensteuerung (Pump Ctrl Type) ist "Main Menu  $\rightarrow$  Commission Unit  $\rightarrow$  Configuration  $\rightarrow$  Options  $\rightarrow$  Evap Pump Type" "Main Menu → Commission Unit → Configuration → Options → Cond Pump Type".

#### 3.6.1. Feste Drehzahl

Der erste Steuerungsmodus, Fixed Speed, erlaubt eine automatische Umschaltung der Pumpendrehzahl zwischen zwei verschiedenen Drehzahlen.

Die wichtigsten Einstellungen sind:

- Speed 1
   Standby Speed

Die Gerätesteuerung schaltet die Pumpenfrequenz anhand von:

- Tatsächliche Leistung der Einheit
   Status Digitaleingang Doppelte Drehzahl

Wenn keine Verdichter aktiv sind (Leistung der Einheit = 0 %), wird die Pumpendrehzahl auf Standby Speed eingestellt, andernfalls wird je nach Status des Eingangs Double Speed die Pumpendrehzahl Speed 1 eingestellt.

#### 3.6.2. DeltaT

Der dritte Steuerungsmodus ist der Modus Deltat, wobei die Pumpendrehzahl durch einen PID-Regler geregelt wird, um einen konstanten Unterschied zwischen Verdampfer-Eintrittswassertemperatur und Verdampfer-Austrittswassertemperatur zu gewährleisten.

Dieser Modus wird durch folgende Einstellung geregelt:

- Evaporator DeltaT in Cool Mode
- . Condenser Delta T in Heat Mode

Alle Einstellungen im Zusammenhang mit der Pumpensteuerung befinden sich im Menü [8].

| Menü | Parameter                                                                                                    | Bereich     | Beschreibung                                                        | R/W | Psw      |
|------|----------------------------------------------------------------------------------------------------|-------------|---------------------------------------------------------------------|-----|----------|
| 08   | 00                                                                                                    | 0-300       | Mindestzeit, in der der Strömungsschalter geschlossen werden muss,  | W   | 1        |
|      | (Recirculation time)                                                                                                  |             | um das Starten des Geräts zu ermöglichen.                           |     |          |
|      | 01                                                                                                    | 0-100       | Pumpendrehzahl bei Unit Capacity (Leistung der Einheit) = 0         | W   | 1        |
|      | (Standby Speed)                                                                                                    |             |                                                                     |     |          |
|      | 02                                                                                                    | 0-100       | Aktuelle Verdampfer-Rückmeldung Pumpendrehzahl.                     | R   | 1        |
|      | (Evap pump Speed)                                                                                                    |             |                                                                     |     |          |
|      | 03                                                                                                    | 0-100       | Höchstwert für Pumpendrehzahl.                                      | W   | 1        |
|      | (Max Speed)                                                                                                    |             |                                                                     |     |          |
|      | 04                                                                                                    | 0-100       | Mindestwert für Pumpendrehzahl.                                     | W   | 1        |
|      | (Min Speed)                                                                                                    |             |                                                                     |     |          |
|      | 05                                                                                                    | 0-100       | Erster Zielwert für Pumpendrehzahl bei Betrieb mit Fester Drehzahl. | W   | 1        |
|      | (Sp Speed1)                                                                                                    |             |                                                                     |     |          |
|      | 06                                                                                                    | 1-10        | Dieser Wert skaliert die Parameter des PI-Algorithmus, um ein       | W   | 1        |
|      | (Parameter-K)                                                                                                    |             | schnelleres Ansprechen zu erreichen.                                |     |          |
|      | 07                                                                                                    | 0-10        | Sollwert Verdampfer-Wassertemperaturdifferenz.                      | W   | 1        |
|      | (Evap Setpoint                                                                                                    |             |                                                                     |     |          |
|      |                                                                                                    | 0.40        | Verderenfer Delte Terreneretur zwischen EV/T und LV/T               | D   | 4        |
|      |                                                                                                    | 0-10        | verdampter Delta-Temperatur zwischen EvvT und LvvT                  | R   | 1        |
|      | (Evap Derta T)                                                                                                    | 0.00000     | Datriakaat wadan daa Mardanafara                                    | D   | 4        |
|      |                                                                                                    | 0-99999     | Betriebsstunden des Verdampiers                                     | R   | 1        |
|      | (Evap Pump Run Hours                                                                                                  |             |                                                                     |     |          |
|      | 10                                                                                                    | 0.00000     | Patriabaatundan dan Vardampfara                                     | D   | 1        |
|      | Evan Bump Bun Hours                                                                                                   | 0-99999     | Betriebssturiden des Verdampiers                                    | ĸ   | 1        |
|      |                                                                                                    |             |                                                                     |     |          |
|      | 11                                                                                                    |             | Pumpan Madus, Diasar Paramatar armöglicht as, dia Stauarung dar     | W   | 1        |
|      | (Evan Pumn Mode)                                                                                                    | Auto/Manuch | Pumpen-Wodus. Dieser Parameter ermöglicht es, die Steuerung der     | **  |          |
|      |                                                                                                    | 0.400       | Pumpe auf eine feste Drenzani umzuschalten.                         |     |          |
|      | 12<br>(The second second second second second second second second second second second second second second second s | 0-100       | Manuelle Pumpendrehzahl. Pumpendrehzahl, wenn der manuelle          | VV  | 1        |
|      | (Evap Manual Speed)                                                                                                   |             | Modus gewählt ist.                                                  |     |          |
|      | 13                                                                                                    | 0-100       | Pumpendrehzahl im Gerätezustand Thermostat aus                      | W   | 1        |
|      | (Evap Thermo Off                                                                                                    |             |                                                                     |     |          |
|      | Stanby Speed)                                                                                                    |             |                                                                     |     |          |
|      | 14                                                                                                    | 0-100       | Drehzahl, wenn keine Verdichter in Betrieb sind                     | W   | 1        |
|      | (Cond Stanby Speed)                                                                                                   |             |                                                                     |     |          |
|      | 15                                                                                                    | 0-100       | Aktuelle Verflüssiger-Rückmeldung Pumpendrehzahl.                   | R   | 1        |
|      | (Cond Pump Speed)                                                                                                    |             |                                                                     |     |          |
|      | 16                                                                                                    | 0-100       | Höchstwert für Pumpendrehzahl.                                      | W   | 1        |
|      | (Cond Max Speed)                                                                                                    |             |                                                                     |     |          |
|      | 17                                                                                                    | 0-100       | Mindestwert für Pumpendrehzahl.                                     | W   | 1        |
|      | (Cond Min Speed)                                                                                                    |             |                                                                     |     |          |
|      | 18                                                                                                    | 0-100       | Drehzahl, wenn der Eingangsschalter für die Drehzahl offen ist      | W   | 1        |
|      | (Cond Speed 1)                                                                                                    |             |                                                                     |     | L        |
|      | 19                                                                                                    | 0-10        | Dieser Wert skaliert die Parameter des PI-Algorithmus, um ein       | W   | 1        |
|      | (Cond Parameter-K)                                                                                                    |             | schneileres Ansprechen zu erreichen.                                |     | <u> </u> |
|      | 20                                                                                                    | 0-10        | Sollwert Verflüssiger-Wassertemperaturdifferenz.                    | W   | 1        |
|      | (Cond Setpoint DT)                                                                                                    |             |                                                                     |     |          |

| 21<br>(Cond Delta T)                    | 0-10         | Verflüssiger Delta-Temperatur zwischen EWT und LWT                                                             | R | 1 |
|-----------------------------------------|--------------|----------------------------------------------------------------------------------------------------|---|---|
| 22<br>(Cond Pump Run Hours)             | 0-99999      | Betriebsstunden des Verflüssigers                                                                              | R | 1 |
| 23<br>(Cond Pump Mode)                  | Auto/Manuell | Pumpen-Modus. Dieser Parameter ermöglicht es, die Steuerung der<br>Pumpe auf eine feste Drehzahl umzuschalten. | W | 1 |
| 24<br>(Cond Manual<br>Speed)            | 0-100        | Manuelle Pumpendrehzahl. Pumpendrehzahl, wenn der manuelle Modus gewählt ist.                                  | W | 1 |
| 25<br>(Cond Thermo Off<br>Stably Speed) | 0-100        | Pumpendrehzahl im Gerätezustand Thermostat aus                                                                 | W | 1 |

Der Pfad in der Web-HMI-Schnittstelle für die Pumpeneinstellungen ist "Main Menu → View/Set Unit → Pumps" (Hauptmenü → Ansicht/Einst. Einheit → Pumpen).

**Die Delta-T-Steuerung muss beide Wasserfühler am Verdampfereintritt haben, um zu funktionieren**. Der Pfad in der Web-HMI-Schnittstelle für die Pumpeneinstellungen ist "**Main Menu → Commission Unit → Configuration → Options**" (Hauptmenü → Einheit in Betrieb nehmen → Optionen).

#### 3.7. Netzwerksteuerung

Um die Steuerung der Einheit durch das BMS-System zu ermöglichen, muss der Parameter Control Source (Steuerquelle) [4.00] auf Network (Netzwerk) gestellt werden. Alle Einstellungen im Zusammenhang mit der BSM-Steuerkommunikation können auf Seite [4] angezeigt werden:

| Menü | Parameter        | Bereich | Beschreibung                      |                                           | R/W |
|------|------------------|---------|-----------------------------------|-------------------------------------------|-----|
| 04   | 00               | 0-1     | 0 = Netzwerksteuerung deaktiviert | Ein-/Aus-Befehl vom Netzwerk              | W   |
|      | (Control Source) |         | 1 = Netzwerksteuerung aktiviert   |                                           |     |
|      | 01               | 0-1     | 0 = Einheit aktiviert             | Ein-/Aus-Befehl von Netzwerk-Anzeige      | R   |
|      | (Enable)         |         | 1 = Einheit deaktiviert           |                                           |     |
|      | 02               | 030°C   | -                                 | Kühlwassertemperatursollwert vom Netzwerk | R   |
|      | (Cool LWT)       |         |                                   |                                           |     |
|      | 03               | 3060°C  | -                                 | Heizwassertemperatursollwert vom Netzwerk | R   |
|      | (Heat LWT)       |         |                                   |                                           |     |
|      | 04               | CH/HP   | -                                 | Betriebsmodus vom Netzwerk                | R   |
|      | (Mode)           |         |                                   |                                           |     |

Spezifische Registeradressen und die zugehörige Lese-/Schreibzugriffsebene finden Sie in der Dokumentation zum Kommunikationsprotokoll.

Der Pfad in der Web-HMI-Schnittstelle ist "Main Menu → View/Set Unit → Network Control" (Hauptmenü → Ansicht/Einst. Einheit → Netzwerksteuerung).

#### 3.8. Thermostatische Steuerung

Die Einstellungen der thermostatischen Steuerung ermöglichen die Bestimmung des Ansprechverhaltens auf Temperaturschwankungen. Die Werkseinstellungen sind für die meisten Anwendungen gültig, ortsspezifische Umstände können jedoch Anpassungen erfordern, um eine reibungslose Steuerung oder ein schnelleres Ansprechen des Geräts zu erzielen.

Die Gerätesteuerung startet den ersten Verdichter, wenn die geregelte Temperatur höher (Kühlmodus) oder niedriger (Heizmodus) als der aktive Sollwert von mindestens einem Anlauf-DT-Wert ausfällt, während der zweite Verdichter (sofern vorhanden) gestartet wird, wenn die geregelte Temperatur höher (Kühlmodus) oder niedriger (Heizmodus) als der aktive Sollwert (AS) von mindestens einem Höherstufungs-DT-Wert (SU) ausfällt. Die Verdichter stoppen gemäß dem gleichen Verfahren, wobei sie die Parameter Höherstufungs-DT (Stage Down) und Herunterfahr-DT berücksichtigen.

|                          | Kühlmodus                                           | Heizmodus                                           |
|--------------------------|-----------------------------------------------------|-----------------------------------------------------|
| Start erster Verdichter  | Kontrollierte Temperatur > Sollwert + Anlauf-DT     | Kontrollierte Temperatur < Sollwert - Anlauf-DT     |
|                          | (Start Up DT)                                       | (Start Up DT)                                       |
| Start andere Verdichter  | Kontrollierte Temperatur > Sollwert +               | Kontrollierte Temperatur < Sollwert -               |
|                          | Höherstufungs-DT (Stage Up DT)                      | Höherstufungs-DT (Stage Up DT)                      |
| Stopp letzter Verdichter | Kontrollierte Temperatur < Sollwert - Herunterfahr- | Kontrollierte Temperatur > Sollwert + Herunterfahr- |
|                          | DT (Shut Dn DT)                                     | DT (Shut Dn DT)                                     |
| Stopp andere             | Kontrollierte Temperatur < Sollwert - Herunterfahr- | Kontrollierte Temperatur > Sollwert + Herunterfahr- |
| Verdichter               | DT (Stage Dn DT)                                    | DT (Stage Dn DT)                                    |

Ein qualitatives Beispiel für die Startsequenz der Verdichter im Kühlbetrieb ist im folgenden Diagramm dargestellt.

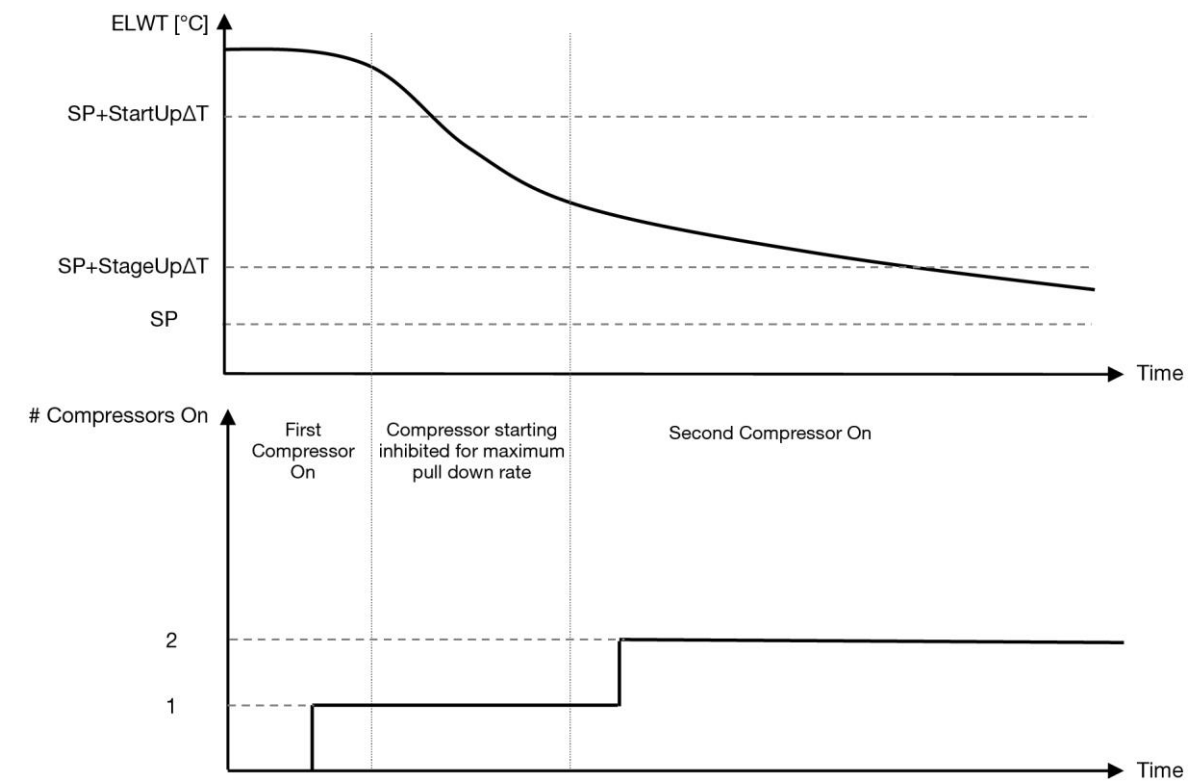

Diagramm 1 – Startsequenz der Verdichter - Kühlmodus

| Die | Einstellungen | der thermostatischen | Steuerung sind | über Menü [9 | zugänglich: |
|-----|---------------|----------------------|----------------|--------------|-------------|
|     |               |                      |                |              | 1 . 0 . 0 . |

| Menü | Parameter           | Bereich              | Beschreibung                                             | R/W | Psw |
|------|---------------------|----------------------|----------------------------------------------------------|-----|-----|
| 09   | 00                  | 0-10                 | Die Deltatemperatur berücksichtigt den aktiven Sollwert, | W   | 1   |
|      | (Start Up DT)       |                      | um das Gerät zu starten (Hochfahren des ersten           |     |     |
|      |                     |                      | Verdichters)                                             |     |     |
|      | 01                  | 0-MIN(5, 60,5-LwtSp) | Die Deltatemperatur berücksichtigt den aktiven Sollwert, | W   | 1   |
|      | (Shut Down DT)      |                      | um das Gerät zu stoppen (Herunterfahren des letzten      |     |     |
|      |                     |                      | Verdichters)                                             |     |     |
|      | 02                  | 0-5                  | Die Deltatemperatur berücksichtigt den aktiven Sollwert, | W   | 1   |
|      | (Stage Up DT)       |                      | um den zweiten Verdichter zu starten                     |     |     |
|      | 03                  | 0-MIN(5, 60-LwtSp)   | Die Deltatemperatur berücksichtigt den aktiven Sollwert  | W   | 1   |
|      | (Stage Down DT)     |                      | des zweiten Verdichters                                  |     |     |
|      | 04                  | 1—60 [min]           | Mindestzeit zwischen dem Start der Verdichter            | W   | 1   |
|      | (Stage Up Delay)    |                      |                                                          |     |     |
|      |                     | 0–30 [min]           | Mindestzeit zwischen dem Abschalten der Verdichter       | VV  | 1   |
|      | (Stage Down Delay)  |                      | Lend de minimula Managerte production fact de surge des  | 14/ | 0   |
|      |                     | wenn Geratemodus = 1 | Legt die minimale vvassertemperatur test, bevor der      | vv  | 2   |
|      | (Evaporator Freeze) |                      | Gerate-Alarm für das Einmeren des verdampiers            |     |     |
|      |                     | -18 - 6[C]           | ausgelöst wird                                           |     |     |
|      |                     | oder 2               |                                                          |     |     |
|      |                     | +2 - 6[°C]           |                                                          |     |     |
|      | 07                  | wenn Gerätemodus = 1 | Leat die minimale Wassertemperatur fest bevor der        |     |     |
|      | (Condenser Freeze)  | oder 3               | Geräte-Alarm für das Einfrieren des Verflüssigers        |     |     |
|      | (                   | -18 – 6 [°C]         | ausgelöst wird                                           |     |     |
|      |                     | wenn Gerätemodus = 0 |                                                          |     |     |
|      |                     | oder 2               |                                                          |     |     |
|      |                     | +2 – 6 [°C]          |                                                          |     |     |
|      | 08                  | wenn Gerätemodus = 1 | Minimaler Druck, bevor der Verdichter den                |     |     |
|      | (Low Pressure       | oder 3               | Entladevorgang startet, um den Verdampfungsdruck zu      |     |     |
|      | Unload)             | 150–800 [kPa]        | erhöhen                                                  |     |     |
|      |                     | wenn Gerätemodus = 0 |                                                          |     |     |
|      |                     | oder 2               |                                                          |     |     |
|      |                     | 600–800 [kPa]        |                                                          |     |     |
|      | 09                  | 0: LWT               | Thermostatische Quellensteuerung                         | W   | 2   |
|      | (Thermo Control)    | 1: EWT               |                                                          |     |     |

Der Pfad in der Web-HMI-Schnittstelle ist "**Main Menu**  $\rightarrow$  View/Set Unit  $\rightarrow$  Thermostatic Control" (Hauptmenü  $\rightarrow$  Ansicht/Einst. Einheit  $\rightarrow$  Thermostatische Steuerung).

#### 3.8.1. Thermostatische Quellensteuerung

Das Gerät ermöglicht eine Wassertemperatursteuerung auf der Grundlage der Wassereinlass- oder Wasserauslasstemperatur.

Die Parameter für die thermostatische Steuerung **(Seite 9)** müssen entsprechend den Kundenanforderungen eingestellt werden, um den Bedingungen der Wasseranlage so weit wie möglich zu entsprechen.

Die thermostatische Steuerung kann eingestellt werden in:

- EWT-Steuerung (nur wählbar, wenn der EWT-Sensor aktiviert (15.03→1))
- LWT-Steuerung (Standard)

#### 3.8.1.1. Wassereinlauftemperatur-Steuerung

Bei der EWT-Steuerung hängen die Starts und Stopps des Verdichters vom Wert der Wassereinlauftemperatur ab, in Bezug auf die Parameter der thermostatischen Steuerung.

| Parameter           | Beschreibung/Wert                                                                                        |
|---------------------|----------------------------------------------------------------------------------------------------|
| Control Temperature | Wassereinlauftemperatur                                                                                  |
| SP                  | Basierend auf Wassereinlauftemperatur                                                                    |
| Startup DT          | 2,7 dK (Standardwert wie im vorherigen Kapitel beschrieben)                                              |
| Shutdown DT         | 1,7 dK (Standardwert wie im vorherigen Kapitel beschrieben)                                              |
| Nominal DT          | Abhängig vom Gerätemodus, einzustellen in den Parametern 15.14, 15.15 (Nominal Evap DT, Nominal Cond DT) |

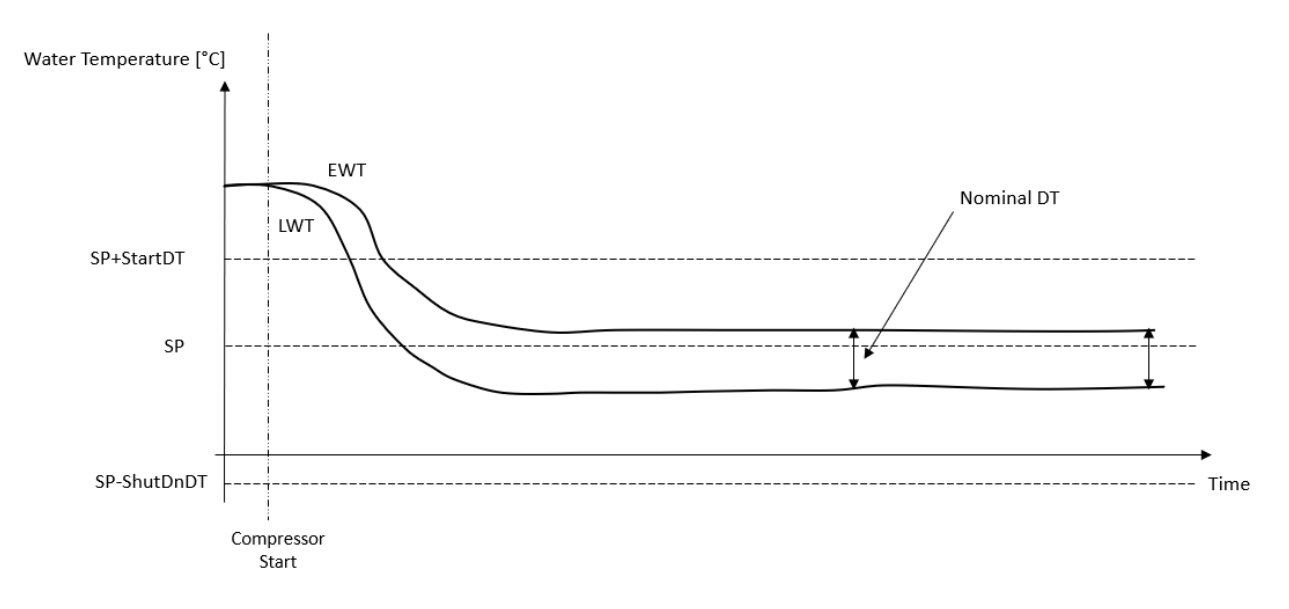

#### 3.8.1.2. Wasseraustrittstemperatur-Steuerung

Bei der LWT-Steuerung hängen die Starts und Stopps des Verdichters vom Wert der Wasseraustrittstemperatur ab, in Bezug auf die Parameter der thermostatischen Steuerung.

Je nach Einstellung von StartupDT könnte die Temperaturregelung führen zu:

 Genauerer thermostatischer Steuerung → Häufige Starts und Stopps des Verdichters. (Standardkonfiguration) Hinweis: Der UC stellt stets sicher, dass die Anzahl der Starts und Stopps des Verdichters die Sicherheitsgrenze nicht überschreitet.

| Parameter           | Beschreibung/Wert                                                                                        |
|---------------------|----------------------------------------------------------------------------------------------------|
| Control Temperature | = Wasseraustrittstemperatur                                                                              |
| SP                  | Basierend auf Wasseraustrittstemperatur                                                                  |
| Startup DT          | 2,7 dK (Standardwert wie im vorherigen Kapitel beschrieben)                                              |
| Shutdown DT         | 1,7 dK (Standardwert wie im vorherigen Kapitel beschrieben)                                              |
| Nominal DT          | Abhängig vom Gerätemodus, einzustellen in den Parametern 15.14, 15.15 (Nominal Evap DT, Nominal Cond DT) |

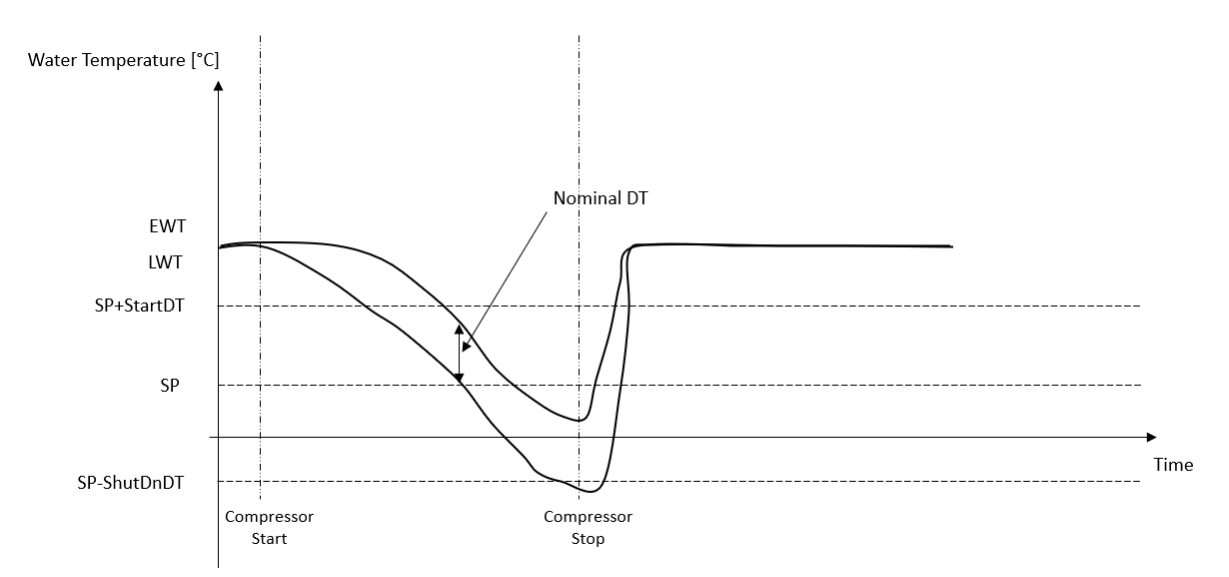

 Geringere Anzahl von Starts/Stopps des Verdichters → Weniger genaue thermostatische Steuerung. Um die Anzahl der Starts/Stopps des Verdichters zu reduzieren, kann der Kunde den Parameter StartupDT wie folgt ändern:

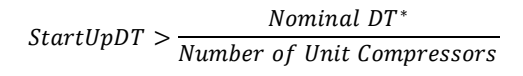

\*Der Nenn-DT ist die Differenz zwischen der Temperatur des eintretenden und des austretenden Wassers, wenn die Einheit mit voller Leistung und dem Nennwasserdurchfluss der Anlage arbeitet.

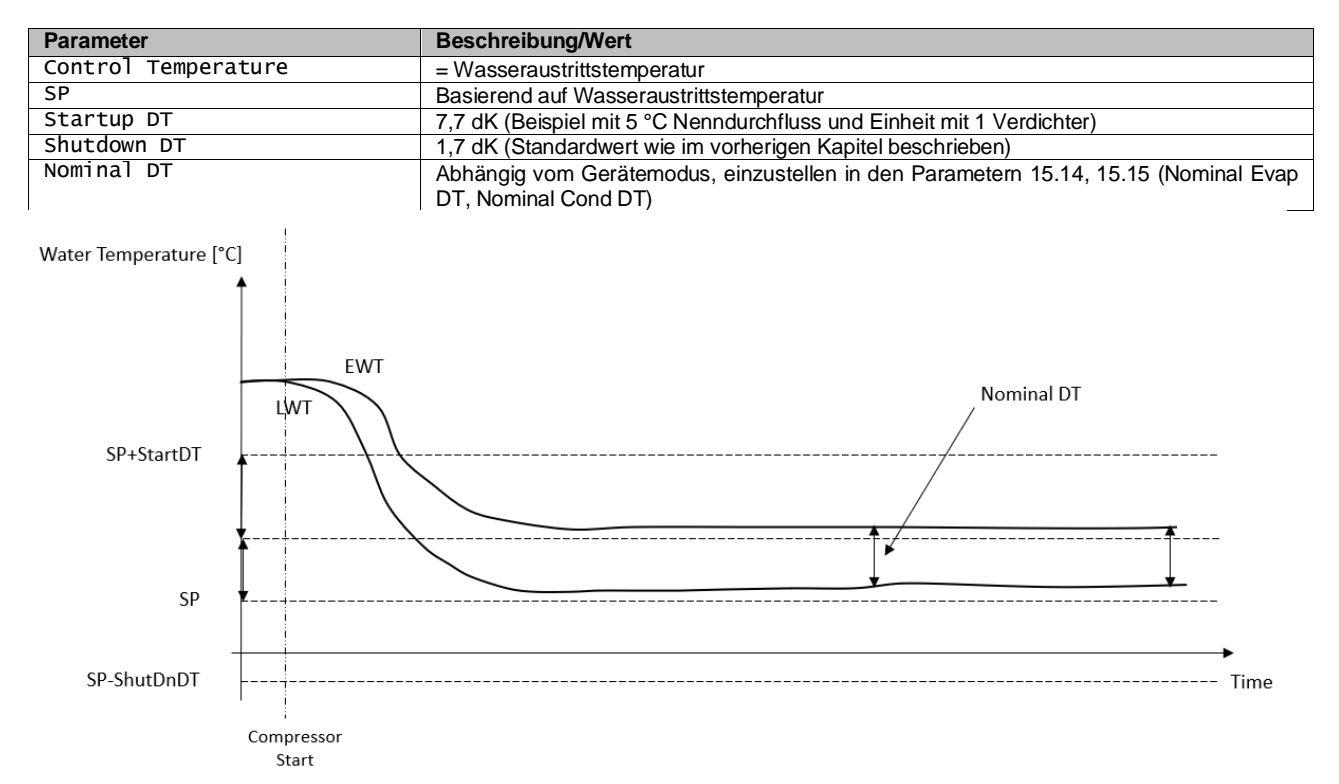

#### 3.9. Externer Alarm

Der externe Alarm ist ein digitaler Kontakt, der eingesetzt werden kann, um dem UC einen anomalen Zustand zu melden, der von einem externen Gerät verursacht wird, das an die Einheit angeschlossen ist. Dieser Kontakt befindet sich im Benutzer-Klemmkasten und kann je nach Konfiguration ein einfaches Ereignis im Alarmprotokoll auslösen oder das Gerät stoppen. Die dem Kontakt zugeordnete Alarmlogik lautet wie folgt:

| Kontaktzustand | Alarmzustand | Hinweis                                                                                |
|----------------|--------------|----------------------------------------------------------------------------------------|
| Geöffnet       | Alarm        | Der Alarm wird ausgelöst, wenn der Kontakt mindestens 5 Sekunden lang geöffnet bleibt. |
| Geschlossen    | Kein Alarm   | Der Alarm wird nur zurückgesetzt, wenn der Kontakt geschlossen wird.                   |

Die Konfiguration erfolgt über Seite [15] wie unten gezeigt:

| Menü | Parameter   | Bereich        | Beschreibung                                                                                                    |  |  |
|------|-------------|----------------|----------------------------------------------------------------------------------------------------|--|--|
| 15   | 09          | 0 = NO         | Externer Alarm deaktiviert                                                                                      |  |  |
|      | (Ext Alarm) | 1 = Event      | Die Ereigniskonfiguration erzeugt einen Alarm in der                                                            |  |  |
|      |             |                | Steuerung, lässt das Gerät jedoch laufen.                                                                       |  |  |
|      |             | 2 = Rapid Stop | Die Schnellstopp-Konfiguration erzeugt einen Alarm in der Steuerung und bewirkt einen Schnellstopp der Einheit. |  |  |

Der Web-HMI-Pfad für die Konfiguration des externen Alarms ist: Commissioning -> Configuration -> Options

#### 3.10. Unit Capacity (Leistung der Einheit)

Informationen zu den aktuellen und individuellen Kreislauf-Leistungen der Einheit können über die Menüseite [3] aufgerufen werden.

| Menü | Parameter            | Bereich | Beschreibung                        | R/W |
|------|----------------------|---------|-------------------------------------|-----|
| 03   | 00                   | 0-100%  | Leistung von Kreislauf 1 in Prozent | R   |
|      | (Circuit 1 Capacity) |         |                                     |     |
|      | 01                   | 0-100%  | Leistung von Kreislauf 2 in Prozent | R   |
|      | (Circuit 2 Capacity) |         |                                     |     |

In der HMI-Web-Schnittstelle stehen einige dieser Informationen unter folgenden Pfaden zur Verfügung:

- Main Menu  $\rightarrow$  View/Set Circuit  $\rightarrow$  Circuit 1 (or Circuit 2)  $\rightarrow$  Data
- Main Menu  $\rightarrow$  View/Set Circuit  $\rightarrow$  Circuit 1 (or Circuit 2)  $\rightarrow$  Compressors

#### 3.11. Energieeinsparung (Power Conservation)

In diesen Kapiteln werden die Funktionen erläutert, die zur Reduzierung des Energieverbrauchs der Einheit verwendet werden.

#### 3.11.1. Setpoint Reset

Die Sollwert-Rücksetzfunktion kann den aktiven Temperatur-Sollwert des gekühlten Wassers bei Eintritt bestimmter Umstände aufheben. Ziel dieser Funktion ist es, den Energieverbrauch der Einheit bei gleichbleibendem Komfort zu reduzieren. Zu diesem Zweck stehen drei verschiedene Kontrollstrategien zur Verfügung:

- Sollwert-Rücksetzung durch ein externes Signal (0-10 V)
- Sollwert-Rücksetzung durch ΔT (EEWT/CEWT) des Verdampfers/Verflüssigers

Das geregelte Delta T wird in Übereinstimmung mit dem aktuellen Gerätemodus eingestellt: Wenn das Gerät im Kühlmodus arbeitet, wird das Delta T des Verdampfers zur Aktivierung des Sollwert-Resets herangezogen, andernfalls, wenn es im Heizmodus arbeitet, wird das Delta T des Verflüssigers zur Aktivierung des Sollwert-Resets herangezogen. Um die gewünschte Sollwertrücksetzstrategie einzustellen, auf die Parametergruppenzahl [20] "Setpoint Reset" (Sollwert-Rücksetzung) gemäß der folgenden Tabelle zugreifen:

| Menü | Parameter    | Bereich | Beschreibung  | R/W |
|------|--------------|---------|---------------|-----|
| 18   | 00           | 0-2     | 0 = No (Nein) | W   |
|      | (Reset Type) |         | 1 = 0-10V     | ]   |
|      |              |         | 2 = DT        | ]   |

Der Pfad in der Web-HMI-Schnittstelle ist "Main Menu  $\rightarrow$  Commission Unit  $\rightarrow$  Configuration  $\rightarrow$  Options" (Hauptmenü  $\rightarrow$  Einheit in Betrieb nehmen  $\rightarrow$  Konfiguration  $\rightarrow$  Optionen); zu ändern ist der Parameter Setpoint Reset (Sollwert-Rücksetzung).

| Parameter      | Bereich | Beschreibung                                                      |
|----------------|---------|-------------------------------------------------------------------|
| LWT Reset Nein |         | Sollwertrücksetzung nicht aktiviert                               |
|                | 0-10 V  | Sollwertrücksetzung durch ein externes Signal zwischen 0 und 10 V |
|                | DT      | Sollwertrücksetzung durch Wassertemperatur des Verdampfers        |

Jede Strategie muss konfiguriert werden (obwohl eine Standardkonfiguration verfügbar ist), und ihre Parameter können durch Zugriff auf die folgende Funktion in der Web-HMI-Schnittstelle eingestellt werden: "Main Menu  $\rightarrow$  View/Set Unit  $\rightarrow$  Power Conservation  $\rightarrow$  Setpoint Reset", (Hauptmenü  $\rightarrow$  Einheit anzeigen/einstellen  $\rightarrow$  Energieeinsparung  $\rightarrow$  Sollwertrücksetzung).

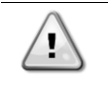

Beachten Sie, dass die entsprechenden Parameter einer bestimmten Strategie nur dann verfügbar sind, wenn die Sollwertrücksetzung auf einen bestimmten Wert eingestellt und der UC neu gestartet wurde.

#### 3.11.1.1. Sollwert-Rücksetzung durch 0-10V-Signal

Wird **0-10V** als **Sollwertrücksetz- (Setpoint Reset)-**Option ausgewählt, wird der aktive LWT-Sollwert (AS) berechnet, indem eine Korrektur auf ein externes 0-10V-Signal angewendet wird: 0 V entspricht 0°C Korrektur, d. h. AS=LWT-Sollwert, während 10 V einer Korrektur des maximalen Resets (MR) entspricht, d. h. AS = LWT-Sollwert + MR(-MR), wie in der nachstehenden Abbildung gezeigt:

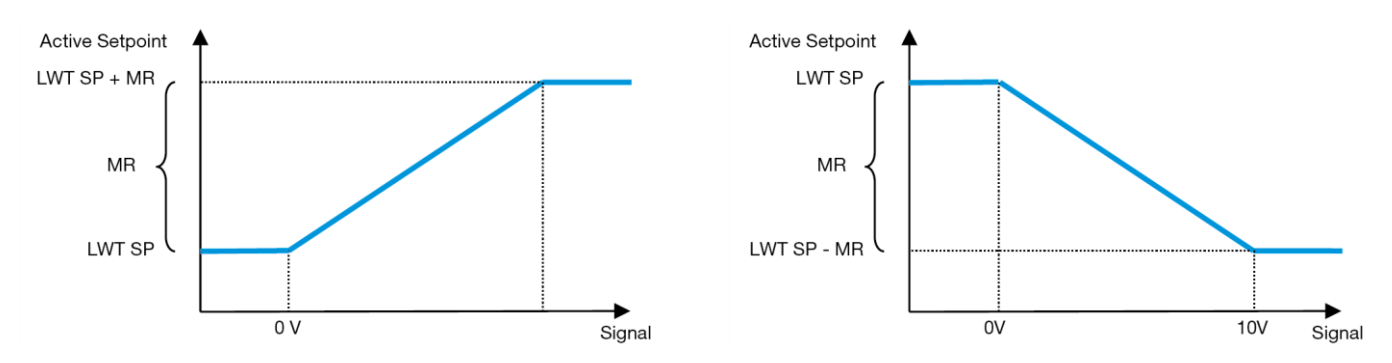

Diagramm 2 – Externes Signal 0-10V gegenüber aktivem Sollwert – Kühlmodus (links) / Heizmodus (rechts)

Es können mehrere Parameter konfiguriert werden, die über das Menü **Setpoint Reset** zugänglich sind, indem man gemäß der folgenden Tabelle auf die Parametergruppe [16] "Setpoint Reset" zugreift:

| Menü | Parameter   | Bereich  | Beschreibung                                                           | R/W |
|------|-------------|----------|------------------------------------------------------------------------|-----|
| 20   | 01          | 010 [°C] | Max. Reset-Sollwert. Stellt die maximale Temperaturabweichung dar, die | W   |
|      | (Max Reset) |          | die Auswahl der Setpoint Reset-Logik bezüglich der LWT bewirken kann.  |     |

#### 3.11.1.2. Sollwertrücksetzung durch DT

Wenn die **DT** als **Sollwertrücksetz**-Option ausgewählt ist, wird der aktive LWT-Sollwert (AS) berechnet, indem eine Korrektur auf der Grundlage der Temperaturdifferenz  $\Delta T$  zwischen der Wasseraustrittstemperatur (LWT) und der Wassereintrittstemperatur (EWT) des Verdampfers angewendet wird. Wenn  $|\Delta|$  geringer als der Start-Reset- $\Delta T$ -Sollwert (SR $\Delta T$ ), wird der aktive LWT-Sollwert proportional um einen Maximalwert erhöht (im Kühlmodus) oder verringert (im Heizmodus), der dem max. Rücksetzungsparameter (MR) entspricht.

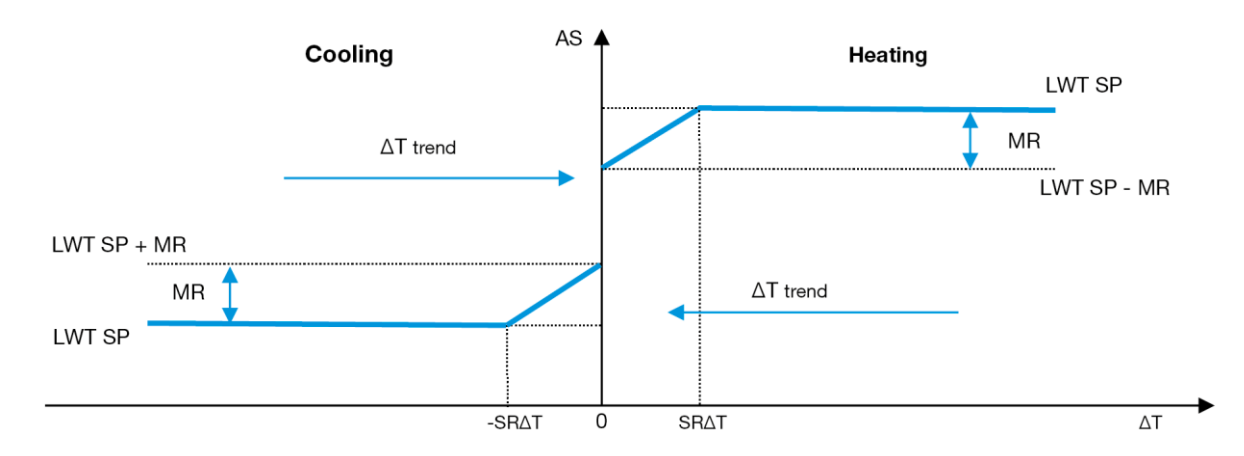

Diagramm 3 – Verdampfer-∆T gegenüber aktivem Sollwert - Kühlmodus (links) / Heizmodus (rechts)

Es können mehrere Parameter konfiguriert werden, auf die über das Menü Sollwertrücksetzung (**Setpoint Reset**) zugegriffen werden kann, wie unten gezeigt:

| Menü | Parameter        | Bereich  | Beschreibung                                                                                                    | R/W |
|------|------------------|----------|----------------------------------------------------------------------------------------------------|-----|
| 18   | 01               | 010 [°C] | Max. Reset-Sollwert. Stellt die maximale Temperaturabweichung dar, die                                              | W   |
|      | (Max Reset)      |          | die Auswahl der Setpoint Reset-Logik bezüglich der LWT bewirken kann.                                               |     |
|      | 02               | 010 [°C] | Stellt die "Schwellentemperatur" der DT zur Aktivierung der LWT-                                                    | W   |
|      | (Start Reset DT) |          | Sollwertrücksetzung dar, d.h. der LWT-Sollwert wird nur überschrieben, wenn die DT die SR∆T erreicht/überschreitet. |     |

#### 3.12. Steuerungs-IP-Konfiguration

Die Steuerungs-IP-Konfiguration kann über das Menü [13] aufgerufen werden, wo man zwischen einer statischen oder dynamischen IP wählen und IP und Netzwerkmaske manuell einstellen kann.

| Menü | Parameter     | Sub-Parameter | Beschreibung                                                                         | R/W |
|------|---------------|---------------|--------------------------------------------------------------------------------------|-----|
| 13   | 00            | n/a           | Aus = DHCP Aus                                                                       | W   |
|      | (DHCP)        |               | Die DHCP-Option ist deaktiviert.                                                     |     |
|      |               |               | Ein = DHCP Ein                                                                       |     |
|      |               |               | Die DHCP-Option ist aktiviert.                                                       |     |
|      | 01 n/a        |               | "XXX.XXX.XXX.XXX"                                                                    | R   |
|      | (IP)          |               |                                                                                      |     |
|      |               |               | Stehen für die aktuelle IP-Adresse. Nach Eingabe des Parameters [13.01] schaltet das |     |
|      | HMI           |               | HMI automatisch zwischen allen vier IP-Adressfeldern um.                             |     |
|      | 02 n/a        |               | "XXX.XXX.XXX.XXX"                                                                    | R   |
|      | (Mask)        |               |                                                                                      |     |
|      | (             |               | Stehen für die aktuelle Adresse der Subnetzmaske. Nach Eingabe des Parameters        |     |
|      |               |               | [13.02] schaltet das HMI automatisch zwischen allen vier Maskenfeldern um.           |     |
|      | 03            | 00 IP#1       | Definiert das erste Feld der IP-Adresse.                                             | W   |
|      | (Manual IP)   | 01 IP#2       | Definiert das zweite Feld der IP-Adresse.                                            | W   |
|      |               | 02 IP#3       | Definiert das dritte Feld der IP-Adresse.                                            | W   |
|      |               | 03 IP#4       | Definiert das vierte Feld der IP-Adresse.                                            | W   |
|      | 04            | 00 Msk#1      | Definiert das erste Feld der Maske.                                                  | W   |
|      | (Manual Mask) | 01 Msk#2      | Definiert das zweite Feld der Maske.                                                 | W   |
|      |               | 02 Msk#3      | Definiert das dritte Feld der Maske.                                                 | W   |
|      |               | 03 Msk#4      | Definiert das vierte Feld der Maske.                                                 | W   |

Führen Sie die folgenden Schritte aus, um die Konfiguration des MTIV-IP-Netzwerks zu ändern:

- Menü Einstellungen (Settings) aufrufen.
- Die DHCP-Option auf Aus setzen.
- Ändern Sie bei Bedarf die IP-, Masken-, Gateway-, PrimDNS- und ScndDNS-Adressen, wobei die aktuellen Netzwerkeinstellungen berücksichtigt werden.
- Den Parameter Änderungen übernehmen (**Apply changes**) auf Ja (**Yes**) stellen, um die Konfiguration zu speichern und die MTIV-Steuerung neu zu starten.

Die Standard-Internetkonfiguration lautet:

| Parameter | Standardwert  |
|-----------|---------------|
| IP        | 192.168.1.42  |
| Mask      | 255.255.255.0 |
| Gateway   | 192.168.1.1   |
| PrimDNS   | 0.0.0.0       |
| ScndDNS   | 0.0.0.0       |

Beachten Sie, dass, wenn DHCP auf Ein gesetzt ist, die MTIV-Internetkonfiguration die folgenden Parameterwerte anzeigt, ein Problem mit der Internetverbindung aufgetreten ist (wahrscheinlich aufgrund eines physikalischen Problems, wie z. B. einem Bruch des Ethernet-Kabels).

| Parameter | Wert            |
|-----------|-----------------|
| IP        | 169.254.252.246 |
| Mask      | 255.255.0.0     |
| Gateway   | 0.0.0.0         |
| PrimDNS   | 0.0.0.0         |
| ScndDNS   | 0.0.0.0         |

#### 3.13. Daikin On Site

Die Verbindung zu Daikin on Site kann über das Menü [12] aktiviert und überwacht werden:

| Menü | Parameter | Bereich               | Beschreibung                    | R/W | Psw |
|------|-----------|-----------------------|---------------------------------|-----|-----|
| 12   | 00        | Aus = Verbindung Aus  | DoS-Verbindung ist deaktiviert  | W   | 1   |
|      | (Enable)  | Ein = Verbindung Ein  | DoS-Verbindung ist aktiviert    |     |     |
|      | 01        | 0-6 = Nicht verbunden | DoS aktueller Verbindungsstatus | R   | 1   |
|      | (State)   | 7 = Verbunden         |                                 |     |     |

Um das DoS-Dienstprogramm zu verwenden, muss der Kunde Daikin die **Seriennummer** mitteilen und den DoS-Service abonnieren. Von dieser Seite aus ist es möglich:

• Die DoS-Verbindung zu starten/stoppen

- Den Verbindungsstatus mit dem DoS-Service zu überprüfen
- Die Remote-Update-Option zu aktivieren/deaktivieren

Im unwahrscheinlichen Fall eines Austauschs der Gerätesteuerung kann die DoS-Verbindung von der alten zu der neuen SPS umgeschaltet werden, indem ganz einfach der **Aktivierungsschlüssel** an Daikin übermittelt wird.

Die Website Daikin On Site (DoS) kann über die Web-HMI-Schnittstelle über den Pfad "Main Menu → View/Set Unit → Daikin On Site" (Hauptmenü → Ansicht/Einst. Einheit → Daikin On Site) aufgerufen werden.

#### 3.14. Datum/Uhrzeit (Date/Time)

Der Controller der Einheit kann das aktuelle Datum und die Uhrzeit, die für den Zeitplaner verwendet werden, speichern und über die Menüs [10] und [11] ändern:

| Menü | Parameter | Bereich | Beschreibung                                                | R/W |
|------|-----------|---------|-------------------------------------------------------------|-----|
| 10   | 00        | 07      | Definiert den im UC gespeicherten aktuellen Tag             | W   |
|      | (Day)     |         |                                                             |     |
|      | 01        | 012     | Definiert den im UC gespeicherten aktuellen Monat           | W   |
|      | (Month)   |         |                                                             |     |
|      | 02        | 09999   | Definiert das im UC gespeicherten aktuelle Jahr             | W   |
|      | (Year)    |         |                                                             |     |
| 11   | 00        | 024     | Definiert die im UC gespeicherte aktuelle Uhrzeit (Stunde)  | W   |
|      | (Hour)    |         |                                                             |     |
|      | (Minute)  | 060     | Definiert die im UC gespeicherte aktuellen Uhrzeit (Minute) | W   |
|      | 01        |         |                                                             |     |

Die Informationen zu Datum/Uhrzeit (Date/Time) sind abrufbar über "Main Menu → View/Set Unit → Date/Time" (Hauptmenü → Ansicht/Einst. Einheit → Datum/Uhrzeit).

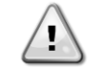

Denken Sie daran, die Steuerungsbatterie regelmäßig zu überprüfen, um das aktualisierte Datum und die aktuelle Uhrzeit beizubehalten, auch wenn keine Stromversorgung vorhanden ist. Siehe Abschnitt zur Steuerungswartung.

#### 3.15. Master/Slave

Die Integration des Master/Slave-Protokolls erfordert die Auswahl der Adresse für jede Einheit, die wir steuern möchten. In jedem System kann es nur einen Master und maximal drei Slaves geben, und es ist notwendig, die richtige Slave-Anzahl anzugeben. "Address" (Adresse) und "Number of Units" (Anzahl der Einheiten) können über die Parameter [15.04] und [15.07] ausgewählt werden.

Beachten Sie, dass Master/Slave nicht mit den Pumpensteuerungsmodi (Pump Control Mode) VPF und DT kompatibel ist.

| Menü                     | Parameter         | Beschreibung    | R/W |
|--------------------------|-------------------|-----------------|-----|
| 15                       | 08                | 0 = Standalone  | W   |
| (Customer Configuration) | (Address)         | 1 = Master      |     |
|                          |                   | 2 = Slave1      |     |
|                          |                   | 3 = Slave2      |     |
|                          |                   | 4 = Slave3      |     |
|                          | 10                | 0 = 2 Einheiten | W   |
|                          | (Number of Units) | 1 = 3 Einheiten |     |
|                          |                   | 2 = 4 Einheiten |     |

Auch die Adresse und die Anzahl der Einheiten könnten über den Web-HMI-Pfad "Main Menu  $\rightarrow$  Commission Unit  $\rightarrow$  Configuration  $\rightarrow$  Options" (Hauptmenü  $\rightarrow$  Einheit in Betrieb nehmen  $\rightarrow$  Konfiguration  $\rightarrow$  Optionen) eingestellt werden.

Master-Slave-Parameter sind einstellbar auf Seite [16] und nur in der Master-Einheit verfügbar:

| Menü                    | Parameter              | Bereich  | R/W | Psw |
|-------------------------|------------------------|----------|-----|-----|
| [16]                    | [16.00] Start Up Limit | 0-5      | W   | 1   |
| Master/Slave            | [16.01] Shut Dn Limit  | 0-5      | W   | 1   |
| (Nur für Master-Einheit | [16.02] Stage Up Time  | 0-20 min | W   | 1   |
| verfügbar)              | [16.03] Stage Dn Time  | 0-20 min | W   | 1   |
|                         | [16.04] Stage Up Load  | 30-100   | W   | 1   |
|                         | [16.05] Stage Dn Load  | 30-100   | W   | 1   |
|                         | [16.06] PrioSlave#1    | 1-4      | W   | 1   |
|                         | [16.07] PrioSlave#2    | 1-4      | W   | 1   |
|                         | [16.08] PrioSlave#3    | 1-4      | W   | 1   |
|                         | [16.09] MasterPriority | 1-4      | W   | 1   |
|                         | [16.10] Master Enable  | Aus/Ein  | W   | 1   |

| [16. | 11]Standby Chiller       | Keiner/Auto/Master/Slave1/Slave2/Slave3 | W | 1 |
|------|--------------------------|-----------------------------------------|---|---|
| [16. | 12]Cycling Type          | Betriebsstunden/Reihenfolge             | W | 1 |
| [16. | 13] <b>Interval Time</b> | 1-365                                   | W | 1 |
| [16. | 14]Switch Time           | 1-24                                    | W | 1 |
| [16. | 15]Temp Compensation     | Aus/Ein                                 | W | 1 |
| [16. | 16]Tmp Cmp Time          | 0-600 Minuten                           | W | 1 |
| [16. | 17]M/S Alarm Code        | 0511                                    | R | 1 |

Der Pfad in der Web-HMI-Schnittstelle für die Master-/Slave-Konfiguration ist "Main Menu  $\rightarrow$  Commission Unit  $\rightarrow$  Configuration  $\rightarrow$  Master/Slave" (Hauptmenü  $\rightarrow$  Einheit in Betrieb nehmen  $\rightarrow$  Konfiguration  $\rightarrow$  Master/Slave). Weitere Informationen zu diesem Thema finden Sie in der entsprechenden Dokumentation.

#### 3.16. Kundenkonfiguration der Einheit

Abgesehen von den Werkskonfigurationen kann der Kunde die Einheit je nach seinen Bedürfnissen und den erworbenen Optionen anpassen. Die zulässigen Änderungen betreffen, HMI Type, Pump Ctrl Type, SCM Address, External Alarm, SCM Number OF Units, Water reversing valve, Three-way valve.

Alle diese Kundenkonfigurationen für die Einheit können auf Seite [15] eingestellt werden.

| Seite | Parameter                       |                                 | Bereich                      | Beschreibung                                                           | R/W | Psw |
|-------|---------------------------------|---------------------------------|------------------------------|------------------------------------------------------------------------|-----|-----|
| 15    | 00<br>(Evaporator F             | Pump Ctrl Mode)                 | 0-3                          | 0 =Ein-Aus-Modus<br>1 = Feste Drehzahl<br>3 = DeltaT-Modus             | W   | 1   |
|       | 01<br>(Evap 3wv Me              | nu)                             | 0<br>(Evaporator 3WV target) | 10-30°C                                                                | W   | 1   |
|       |                                 |                                 | 1<br>(Kp PID parameter)      | 0-50                                                                   | -   |     |
|       |                                 |                                 | 2<br>(Ti PID parameter)      | 0-600s                                                                 | -   |     |
|       |                                 |                                 | 3<br>(Td PID parameter)      | 0-180s                                                                 |     |     |
|       |                                 |                                 | 4<br>(NO/NC)                 | NO/NC                                                                  | -   |     |
|       | 02<br>(Evap Control Device)     |                                 | 0-2                          | 0=Nein<br>1=Ventil<br>2=EvapPumoCtrlEn                                 | W   | 1   |
|       | 03<br>(EWT Sensor Enable)       |                                 | 0-1                          | 0=Sensor nicht angeschlossen<br>1=Sensor angeschlossen                 | W   | 1   |
|       | 04<br>(Condenser<br>3wv Menu)   | 0<br>(Evaporator<br>3WV target) | 10-30℃                       | EWWQ default 20°C<br>EWLQ default 20°C                                 | W   | 1   |
|       |                                 | 1<br>(Kp PID<br>parameter)      | 0-50                         | Deafult 3.3                                                            |     |     |
|       |                                 | 2<br>(Ti PID<br>parameter)      | 0-600s                       | Default 180s                                                           |     |     |
|       |                                 | 3<br>(Td PID<br>parameter)      | 0-180s                       | Default 1s                                                             |     |     |
|       |                                 | 4<br>(NO/NC)                    | NO/NC                        | Default NO                                                             | -   |     |
|       | 05<br>(Cond Control Measure)    |                                 | 0-2                          | 0=Nein<br>1=VerflüssigerEin<br>2=VerflüssigerAus                       | W   | 1   |
|       | 06<br>(Cond Contro              | l Device)                       | 0-2                          | 0=Nein<br>1=Ventil<br>2=CondPumpCtrIEn                                 | W   | 1   |
|       | 07<br>(Address)                 |                                 | 0-4                          | 0 = Standalone<br>1 = Master<br>2 = Slave1<br>3 = Slave2<br>4 = Slave3 | W   | 1   |
|       | 08<br>(External Al              | arm)                            | 0-3                          | 0 = No (Nein)<br>1 = Ereignis<br>2= Schnellstopp                       | W   | 1   |
|       | 09<br>(Number of U              | nits)                           | 0-2                          | 0 = 2 Units<br>1 = 3 Units<br>2 = 4 Units                              | W   | 1   |
|       | 10<br>(Water Rever<br>Behavior) | sing Valve                      | 0-1                          | 0=Normalerweise geschlossen<br>1=Normalerweise geöffnet                | W   | 1   |
|       | 11                              |                                 | 0-120                        | 0-120 s                                                                | W   | 1   |

| (Water Reversing Valve To<br>Cool Delay)       |       |                     |   |   |
|------------------------------------------------|-------|---------------------|---|---|
| 12<br>(Water Reversing Valve To<br>Heat Delay) | 0-120 | 0-120 s             | W | 1 |
| 13<br>(Evap Nominal DT)                        | 0-10  | 0-10                | W | 1 |
| 14<br>(Cond Nominal DT)                        | 0-10  | 0-10                | W | 1 |
| 15<br>(HMI Sel)                                | 0-1   | 0=Evco<br>1=Siemens | W | 1 |

Der Pfad in der Web-HMI-Schnittstelle für die Pumpeneinstellungen ist "Main Menu → Commission Unit → Options" (Hauptmenü → Einheit in Betrieb nehmen → Optionen).

#### 3.17. Drei-Wege-Ventil

Der Zweck des 3WV besteht darin, eine minimale (für den Kondensator) oder maximale (für den Verdampfer) Eintrittstemperatur in den Wärmetauscher zu gewährleisten. Um die Logik zu aktivieren, siehe Untermenü 15.02 im Falle eines Verdampfers oder Untermenü 15.05 im Falle eines Kondensators.

| Seite | Parameter                                       | Unterparameter                        | Bereich | Beschreibung                                   | R/W | Psw |
|-------|-------------------------------------------------|---------------------------------------|---------|------------------------------------------------|-----|-----|
| 15    | 15.01<br>(Verdampfer Drei-Wege-Ventil Menü)     | 15.1.0<br>(Verdampfer 3wV Ziel)       | 10-30°C | EWWQ Standard<br>20°C<br>EWLQ Standard<br>20°C | W   | 1   |
|       |                                                 | 15.1.1<br>( <b>Kp PID-Parameter</b> ) | 0-50    | Standard 3.3                                   |     |     |
|       |                                                 | 15.1.2<br>(Tn PID-Parameter)          | 0-600s  | Standard 180s                                  |     |     |
|       |                                                 | 15.1.3<br>(Tv PID-Parameter)          | 0-180s  | Standard 1s                                    |     |     |
|       |                                                 | 15.1.4<br>( <b>NO/NC</b> )            | 0-1     | Standard NO                                    |     |     |
| 15    | 15.01<br>(Kondensator Drei-Wege-Ventil<br>Menü) | 15.5.0<br>(Kondensator 3wv ziel)      | 10-30°C | EWWQ Standard<br>20°C<br>EWLQ Standard<br>20°C | W   | 1   |
|       |                                                 | 15.5.1<br>(Kp PID-Parameter)          | 0-50    | Standard 3.3                                   |     |     |
|       |                                                 | 15.5.2<br>(Tn PID-Parameter)          | 0-600s  | Standard 180s                                  |     |     |
|       |                                                 | 15.5.3<br>(Tv PID-Parameter)          | 0-180s  | Standard 1s                                    | ]   |     |
|       |                                                 | 15.5.4<br>( <b>NO/NC</b> )            | 0-1     | Standard NO                                    |     |     |

Beachten Sie den Umschlag des Geräts, um die korrekten Einsatzgrenzen für die Maschine sicherzustellen.

Pfad HMI Siemens: Hauptmenü -> Gerät anzeigen/einstellen -> Drei-Wege-Ventil

Zur Temperaturdifferenzregelung (Delta-T-Regelung) müssen beide Wassersonden am Verdampfer in Betrieb sein. Der Pfad in der Web-HMI-Schnittstelle für die Aktivierung des EWT-Fühlers (Wassereintrittstemperatur) lautet "Hauptmenü → Inbetriebnahme → Konfiguration → Optionen".

## Der Fühler für die Wassereintrittstemperatur am Verdampfer gehört nicht zur Standardausstattung und muss installiert werden.

#### 3.18. Wasserumkehrventil

Das Wasserumkehrventil (WRV) kann, je nach Modell (NC/NO), nur manuell aktiviert werden. Bitte befolgen Sie die nachstehenden Schritte:

- 1- Deaktivieren Sie das Gerät.
- 2- Warten Sie, bis die Pumpen abgeschaltet sind (ca. 1 Minute).
- 3- Wechseln Sie den Modus und warten Sie, bis das Wasserumkehrventil schaltet (siehe WRV-Handbuch).
- 4- Aktivieren Sie das Gerät.

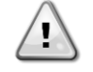

Befolgen Sie die einzelnen Schritte sorgfältig, um Schäden am Wasserumkehrventil zu vermeiden.

| Seite | Parameter | Bereic | Beschreibung | R/W | Psw |
|-------|-----------|--------|--------------|-----|-----|
|       |           | h      |              |     |     |

| 15 | 10<br>(Verhalten des<br>Wasserumkehrventils)       | 0-1   | 0=Normalerweise geschlossen<br>1=Normalerweise offen | W | 1 |
|----|----------------------------------------------------|-------|------------------------------------------------------|---|---|
|    | 11<br>(Wasserumkehrventil zur<br>Kühlverzögerung)  | 0-120 | 0-120s                                               | W | 1 |
|    | 12<br>(Wasserumkehrventil zur<br>Wärmeverzögerung) | 0-120 | 0-120s                                               | W | 1 |

Der Pfad in der Web-HMI-Schnittstelle für die Einstellungen des Wasserumkehrventils lautet "Hauptmenü → Gerät anzeigen/einstellen → Wasserumkehrventil"

#### 3.19. Konnektivitätsbausatz und BMS-Anschluss

Der UC hat zwei Anschlüsse für die Kommunikation über Modbus RTU/BACnet MSTP oder Modbus/BACnet TCP-IP Protokoll: RS485-Anschluss und Ethernet-Anschluss. Während der RS485-Anschluss exklusiv ist, ist es am TCP-IP-Port möglich, gleichzeitig mit Modbus und BACnet zu kommunizieren.

Das Modbus-Protokoll ist standardmäßig auf dem RS485-Port eingestellt, während der Zugang zu allen anderen Funktionen von BACnet MSTP/TCP-IP und Modbus TCP-IP durch die Aktivierung von *EKRSCBMS* freigeschaltet wird.

Informationen zur Inkompatibilität von Protokollen mit anderen Funktionen der Einheit finden Sie im Datenbuch.

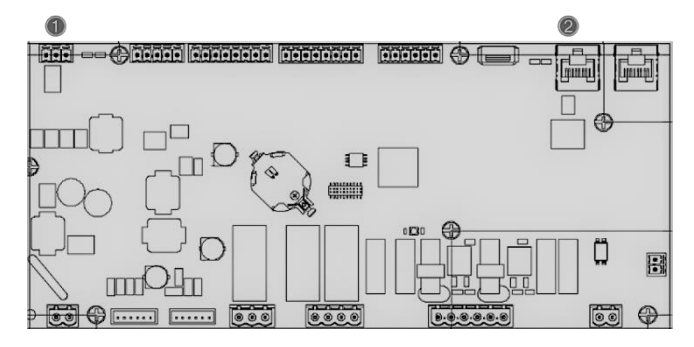

|   | RS485                                                        |   | TCP-IP                                 |
|---|--------------------------------------------------------------|---|----------------------------------------|
| 1 | <ul> <li>Modbus RTU<br/>ODER</li> <li>BACnet MSTP</li> </ul> | 2 | Modbus TCP-IP<br>UND     BACnet TCP-IP |

Sie können das zu verwendende Protokoll auswählen und die Kommunikationsparameter für beide Ports auf Seite [22] einstellen.

| Seite             | Parameter     | Bereich              | Beschreibung                                              | R/W | Psw |
|-------------------|---------------|----------------------|-----------------------------------------------------------|-----|-----|
| 19                | 00            | 1-255                | Definiert UC-Adresse im Modbus-Netzwerk.                  | W   | 1   |
| (Protokollkommuni | (Mb Address)  |                      |                                                           |     |     |
| kation)           | 01            | 0-1000               | Definiert die Modbus-Kommunikationsrate in Bit/s/100      | W   | 1   |
|                   | (Mb BAUD)     |                      | und muss für alle Knoten des Busses identisch sein.       |     |     |
|                   | 02            | 0 = Even             | Definiert die Parität, die bei der Modbus-                | W   | 1   |
|                   | (Mb Parity)   | 1 = 0dd              | Kommunikation verwendet wird und muss für alle            |     |     |
|                   |               | z = None             | Knoten des Busses identisch sein.                         |     |     |
|                   | 03            | Off = 1 Stop-        | Legt fest, ob 2 Stoppbits verwendet werden sollen.        | W   | 1   |
|                   | (Mb 2StopBit) | Bit                  |                                                           |     |     |
|                   |               | DII = 2 SLOP<br>Bits |                                                           |     |     |
|                   | 04            | 0-10                 | Definiert das Timeout in Sekunden für die Antwort des     | W   | 1   |
|                   | (Mb Timeout)  |                      | Slaves bevor ein Kommunikationsfehler gemeldet wird       | ••  |     |
|                   | 05            | 1-255                | Definiert UC-Adresse im BacNET-Netzwerk                   | W   | 1   |
|                   | (BN Address)  |                      |                                                           |     |     |
|                   | 06            | 0-1000 Bps/100       | Definiert die BacNET-Kommunikationsrate in Bit/s/100      | W   | 1   |
|                   | (BN BAUD)     |                      | und muss für alle Knoten des Busses identisch sein.       |     |     |
|                   | 07 BN         | 0-4.194.302          | Definiert die vier höchstwertigen Ziffern der Device ID,  | W   | 1   |
|                   | (Device ID)   | 0-(X.XXX)            | die in einem BACnet-Netzwerk als eindeutiger              |     |     |
|                   |               |                      | Bezeichner eines bestimmten Geräts verwendet wird.        |     |     |
|                   |               |                      | Die Device ID für jedes Gerät muss im gesamten            |     |     |
|                   |               |                      | BACnet-Netzwerk eindeutig sein.                           |     |     |
|                   | 08 BN         | 0-4.194.302          | Definiert die drei niedrigsten Ziffern der Device ID, die | W   | 1   |
|                   | (Device ID)   | U-(XXX)              | in einem BACnet-Netzwerk als eindeutiger Bezeichner       |     |     |
|                   |               |                      | eines bestimmten Geräts verwendet wird. Die Device ID     |     |     |

|                   |                          | für jedes Gerät muss im gesamten BACnet-Netzwerk        |   |   |
|-------------------|--------------------------|---------------------------------------------------------|---|---|
|                   |                          | eindeutig sein.                                         |   |   |
| 09                | 0-65535                  | Definiert die höchstwertige Ziffer des BacNET UDP       | W | 1 |
| (BN Port)         | 0-(X)                    | Ports.                                                  |   |   |
| 10                | 0-65535                  | Definiert die vier niedrigsten Ziffern des BacNET UDP   | W | 1 |
| (BN Port)         | 0-(-X.XXX)               | Ports.                                                  |   |   |
| 11                | 0-10                     | Definiert das Timeout in Sekunden für die Antwort,      | W | 1 |
| (BN Timeout)      |                          | bevor ein Kommunikationsfehler gemeldet wird.           |   |   |
| 12                | Off = Passive            | Stellt den aktuellen Status von EKRSCBMS dar.           | R | 1 |
| (License Manager) | On = Active              |                                                         |   |   |
| 13                | Off = Passive            | Legt fest, ob das Bacnet-Protokoll anstelle von Modbus  | W | 1 |
| (BacNETOverRS)    | On = Active              | für den RS485-Anschluss verwendet werden soll.          |   |   |
| 14                | Off = Passive            | Definiert die Aktivierung des BacNET TCP-IP             | W | 1 |
| (BacNET-IP)       | On = Active              | Protokolls, sobald EKRSCBMS freigeschaltet ist.         |   |   |
| 15                | 0 = None                 | Legt fest, welche Daten des Protokolls der UC in seiner | W | 1 |
| (BasProtocol)     | 1 = Modbus<br>2 = BacNET | Logik berücksichtigt.                                   |   |   |
| 16                | Off = Passive            | Definieren Sie die Aktivierung des internen             | W | 1 |
| (BusPolarization) | On = Active              | Polarisationswiderstandes des UC. Er muss nur an der    |   |   |
|                   |                          | ersten Einheit des Netzes auf "Aktiv" gesetzt werden.   |   |   |

Der Pfad in der HMI-Webschnittstelle für den Zugriff auf diese Informationen lautet:

• Main Menu  $\rightarrow$  View/Set Unit  $\rightarrow$  Protocols

#### 3.20. About Chiller

Die Anwendungsversion und die BSP-Version stellen den Kern der auf dem Controller installierten Software dar. Die Seite [22] ist schreibgeschützt und enthält diese Informationen.

| Seite  | Parameter  | R/W | Psw |
|--------|------------|-----|-----|
| 21     | 00         | R   | 0   |
| (Über) | (App Vers) |     |     |
|        | 01         | R   | 0   |
|        | (BSP)      |     |     |

Der Pfad in der HMI-Webschnittstelle für den Zugriff auf diese Informationen lautet:

• Main Menu → About Chiller

#### 3.21. HMI-Bildschirmschoner

Nach einer Wartezeit von 5 Minuten wechselt die Schnittstelle automatisch in das Bildschirmschoner-Menü. Dies ist ein schreibgeschütztes Menü, das aus 2 Seiten besteht, die sich alle 5 Sekunden abwechseln.

Während dieser Phase werden die folgenden Parameter angezeigt:

| Parameter | Beschreibung                                                                 |
|-----------|------------------------------------------------------------------------------|
| Seite 1   | <pre>string Up = Leaving Water Temperature (Wasseraustrittstemperatur)</pre> |
|           | string Dn = Actual Water Setpoint (Tatsächlicher Wasser-Sollwert)            |
| Seite 2   | <pre>string up = Unit Capacity (Leistung der Einheit)</pre>                  |
|           | <b>String Dn</b> = Unit Mode (Gerätemodus)                                   |

Um das Bildschirmschoner-Menü zu verlassen, müssen Sie eine der vier HMI-Tasten drücken. Die Schnittstelle kehrt dann zur Seite [0] zurück.

#### 3.22. Allgemeiner Betrieb der Steuerung

Die wichtigsten verfügbaren Steuerungsfunktionen sind "Application Save" und "Apply Changes". Mit dem ersten Befehl wird die aktuelle Parameterkonfiguration im UC gespeichert, um zu vermeiden, dass sie bei einem Stromausfall verloren geht. Der zweite Befehl wird für einige Parameter verwendet, die einen Neustart des UC erfordern, damit sie wirksam werden.

Auf diese Befehle kann über das Menü [24] zugegriffen werden:

| Seite | Parameter       | Bereich       | Beschreibung             | R/W | Psw |
|-------|-----------------|---------------|--------------------------|-----|-----|
| 20    | 00              | Off = Passive | Die SPS führt den Befehl | W   | 1   |
| (UC)  | (AppSave)       | On = Active   | "Application Save" aus   |     |     |
|       | 01              | Off = Passive | Die SPS führt den Befehl | W   | 1   |
|       | (Apply Changes) | On = Active   | "Apply Changes" aus      |     |     |

In der HMI-Webschnittstelle steht "Application Save" unter folgenden Pfaden zur Verfügung:

• Main Menu  $\rightarrow$  Application Save

Der Sollwert für "Apply Changes" kann hingegen über folgenden Pfad festgelegt werden:

• Main Menu  $\rightarrow$  View/Set Unit  $\rightarrow$  Controller IP setup  $\rightarrow$  Settings

#### 3.23. Navigationstabelle HMI-Parameter

In dieser Tabelle wird die gesamte Schnittstellenstruktur vom Hauptmenü bis zu den einzelnen Parametern einschließlich der Bildschirmschoner-Seiten aufgeführt. Normalerweise besteht die HMI-Schnittstelle aus Seiten, die die Parameter enthalten und über das Hauptmenü zugänglich sind. In wenigen Fällen gibt es eine zweistufige Struktur, bei der eine Seite weitere Seiten anstelle von Parametern enthält; ein deutliches Beispiel hierfür ist die Seite [17], die der Zeitplaner-Verwaltung gewidmet ist.

| Menü            | Parameter                               | Sub-Parameter | R/W | PSW-Ebene |
|-----------------|-----------------------------------------|---------------|-----|-----------|
| [0]<br>Password | [00.00] Enter PSW                       | n/a           | W   | 0         |
| [1]             | [01.00] UEN                             | n/a           | W   | 1         |
| UNIC            | [01.01] C1EN                            | n/a           | W   | 1         |
|                 | [01.02] C2EN                            | n/a           | W   | 1         |
| [2]<br>Mode     | [02.00] Available Modes                 | n/a           | W   | 2         |
| [3]             | [03.00] C1_Cap                          | n/a           | R   | 0         |
| Capacity        | [03.01] C2_Cap                          | n/a           | R   | 0         |
| [4]             | [04.00] Source                          | n/a           | W   | 1         |
| Net             | [04.01] En                              | n/a           | R   | 0         |
|                 | [04.02] C.SP                            | n/a           | R   | 0         |
|                 | [04.03] H.SP                            | n/a           | R   | 0         |
|                 | [04.04] Mode                            | n/a           | R   | 0         |
| [5]             | [05.00] C1                              | n/a           | W   | 0         |
| Setp            | [05.01] C2                              | n/a           | W   | 0         |
|                 | [05.02] н1                              | n/a           | W   | 0         |
|                 | [05.03] н2                              | n/a           | W   | 0         |
| [6]             | [06.00] Evap In                         | n/a           | R   | 0         |
| Tmps            | [06.01] Evap Out                        | n/a           | R   | 0         |
|                 | [06.02] Cond In                         | n/a           | R   | 0         |
|                 | [06.03] Cond Out                        | n/a           | R   | 0         |
|                 | [06.04] Cool Syst                       | n/a           | R   | 0         |
|                 | [06.05] Heat Syst                       | n/a           | R   | 0         |
| [7]             | [07.00] Alarm List                      | n/a           | R   | 0         |
| AIMS            | [07.01] Alarm Clear                     | n/a           | W   | 1         |
| [8]             | [08.00] RecT                            | n/a           | W   | 1         |
| Pump            | [08.01] Standby Speed                   | n/a           | W   | 1         |
|                 | [08.02] Speed                           | n/a           | R   | 1         |
|                 | [08.03] Max Speed                       | n/a           | W   | 1         |
|                 | [08.04] Min Speed                       | n/a           | W   | 1         |
|                 | [08.05] Speed 1                         | n/a           | W   | 1         |
|                 | [08.06] Parameter Ti                    | n/a           | W   | 1         |
|                 | [08.07] Setpoint DT                     | n/a           | W   | 1         |
|                 | [08.08] Evap DT                         | n/a           | R   | 1         |
|                 | [08.09] Evap Pump Run Hours 1           | n/a           | R   | 1         |
|                 | [08.10] Evap Pump Run Hours 2           | n/a           | R   | 1         |
|                 | [08.11] Evap Pump Mode                  | n/a           | W   | 1         |
|                 | [08.12] Evap Manual Speed               | n/a           | W   | 1         |
|                 | [08.13] Evap Thermo Off Standby<br>Sp   | n/a           | W   | 1         |
|                 | [08.14] Cond Standby Spd                | n/a           | W   | 1         |
|                 | [08.15] Cond Pump Speed<br>(CondVfpOut) | n/a           | R   | 1         |
|                 | [08.16] Cond Max Spd                    | n/a           | W   | 1         |
|                 | [08.17] Cond Min Spd                    | n/a           | W   | 1         |
|                 | [08.18] CondSpd1                        | n/a           | W   | 1         |

| Menü                   | Parameter                       | Sub-Parameter             | R/W        | PSW-Ebene |
|------------------------|---------------------------------|---------------------------|------------|-----------|
|                        | [08.19] Cond Pump Ti            | n/a                       | W          | 1         |
|                        | (CondParamKD)                   |                           |            |           |
|                        |                                 | n/a                       | VV         | 1         |
|                        |                                 | n/a                       | R          | 1         |
|                        | [08.22] Cond Pump Run Hours I   | n/a                       | R          | 1         |
|                        | [08.23] Cond Pump Mode          | n/a                       | W          | 1         |
|                        | [08.24] Cond Manual Speed       | n/a                       | W          | 1         |
|                        | [08.25] Cond Thermo Off Standby | n/a                       | W          | 1         |
| <u>г</u> 91            | [9,00] Startup DT               | n/a                       | \٨/        | 1         |
| Thermostatic control   | [9.01] Shutdown DT              | n/a                       | ۷۷<br>۱۸/  | 1         |
|                        |                                 | n/a                       | VV<br>\\\/ | 1         |
|                        | [9 03] Stage down DT            | n/a                       | VV<br>\\\/ | 1         |
|                        | [9.04] Stage up delay           |                           | VV<br>\\\/ | 1         |
|                        | [9.05] Stage dp delay           | n/a                       | VV<br>\\\\ | 1         |
|                        |                                 | n/a                       | VV         | 1         |
|                        | [9.00] Evap Freeze              | n/a                       | VV         | 2         |
|                        | [9.07] Cond Freeze              | n/a                       | VV         | 2         |
|                        |                                 | n/a                       | W          | 2         |
| F10]                   |                                 | n/a                       | W          | 2         |
| [10]<br>Date           | [10.00] Day                     | n/a                       | W          | 0         |
| Duce                   | [10.01] Month                   | n/a                       | W          | 0         |
|                        | [10.02] Year                    | n/a                       | W          | 0         |
| [11]<br>Time           | [11.0] Hour                     | n/a                       | W          | 0         |
|                        | [11.1] Minute                   | n/a                       | W          | 0         |
| [12]                   | [12.00] Enable                  | n/a                       | W          | 0         |
| DOS                    | [12.01] State                   | n/a                       | R          | 0         |
| [13]                   | [13.00] DHCP                    | n/a                       | W          | 0         |
| IPSt                   | [13.01] Acutal IP               | n/a                       | R          | 0         |
|                        | [13.02] Actual Mask             | n/a                       | R          | 0         |
|                        | [13.03] Manual IP               |                           | R          | 0         |
|                        |                                 | [13.3.0] IP#1             | W          | 0         |
|                        |                                 | [13.3.1] IP#2             | W          | 0         |
|                        |                                 | [13.3.2] IP#3             | W          | 0         |
|                        |                                 | [13.3.3] IP#4             | W          | 0         |
|                        | [13.04] Manual Mask             |                           | W          | 0         |
|                        |                                 | [13.4.0] Msk#1            | W          | 0         |
|                        |                                 | [13.4.1] Msk#2            | W          | 0         |
|                        |                                 | [13.4.2] Msk#3            | W          | 0         |
|                        |                                 | [13.4.3] Msk#4            | W          | 0         |
| [15]                   | [15.00] Evap Pump Control Mode  | n/a                       | w          | 1         |
| Customer Configuration |                                 |                           | 14/        |           |
|                        | [13.01] Evap Swv Menu           | Evaporator 3WV target     | vv         | 1         |
|                        |                                 | [15.1.1] Kp PID parameter |            |           |
|                        |                                 | [15.1.2] Ti PID parameter |            |           |
|                        |                                 | [15,1,3] Td PID parameter | -          |           |
|                        |                                 | [15,1,4] <b>NO/NC</b>     | -          |           |
|                        | [15.02] Evap Ctrl Dev           | n/a                       | W          | 1         |
|                        | [15.03] EWT Sen En              | n/a                       | W          | 1         |
|                        | [15.04] Cond Pump Control Mode  | n/a                       | W          | 1         |
|                        | [15.05] Cond 3wy Menu           | [15.5.0]                  | W          | 1         |
|                        |                                 | Condenser 3wv target      |            | -         |
|                        |                                 | [15.5.1]Kp PID parameter  |            |           |
|                        |                                 | [15.5.2] Ti PID parameter |            |           |
|                        |                                 | [15.5.3] Td PID parameter |            |           |
|                        |                                 | [15.5.4] <b>NO/NC</b>     | 1          |           |
|                        | [15.06] Cond Ctrl Dev           | n/a                       | W          | 1         |
|                        | [15.07] Address                 | n/a                       | W          | 1         |

| Menü         | Parameter                               | Sub-Parameter   | R/W | PSW-Ebene |
|--------------|-----------------------------------------|-----------------|-----|-----------|
|              | [15.08] Ext Alarm                       | n/a             | W   | 1         |
|              | [15.09] Master Slave Number of<br>Units | n/a             | W   | 1         |
|              | [15.10] WRV Behaviour                   | n/a             | W   | 1         |
|              | [15.11] WRV Cool Delay                  | n/a             | W   | 1         |
|              | [15.12] WRV Heat Delay                  | n/a             | W   | 1         |
|              | [15.13] Evap Nominal DT                 | N/A             | W   | 1         |
|              | [15.14] Cond Nominal DT                 | N/A             | W   | 1         |
|              | [15.15] HMI Select                      | N/A             | W   | 1         |
| [16]         | [16.00] Start Up Limit                  | n/a             | W   | 1         |
| Master/Slave | [16.01] Shut Dn Limit                   | n/a             | W   | 1         |
| Master Unit) | [16.02] Stage Up Time                   | n/a             | W   | 1         |
|              | [16.03] Stage Dn Time                   | n/a             | W   | 1         |
|              | [16.04] Stage Up Threshold              | n/a             | W   | 1         |
|              | [16.05] Stage Down Threshold            | n/a             | W   | 1         |
|              | [16.06] PrioSlave#1                     | n/a             | W   | 1         |
|              | <br>[16.07] PrioSlave#2                 | n/a             | W   | 1         |
|              | [16.08] PrioSlave#3                     | n/a             | W   | 1         |
|              | [16.09] MasterPriority                  | n/a             | W   | 1         |
|              | [16.10] Master Enable                   | n/a             | W   | 1         |
|              | [16.11] Standby Chiller                 | n/a             | w   | 1         |
|              | [16.12] Cycling Type                    | n/a             | W   | 1         |
|              | [16.13] Interval Time                   | n/a             | W   | 1         |
|              | [16.14] Switch Time                     | n/a             | W   | 1         |
|              | [16.15] Temp Compensation               | n/a             | W   | 1         |
|              | [16.16] Tmp Cmp Time                    | n/a             | W   | 1         |
|              | [16.17] M/S Alarm Code                  | n/a             | R   | 1         |
| [17]         | [17.00] Monday                          |                 | W   | 1         |
| Scheduler    | _                                       | [17.0.0] Zeit 1 | W   | 1         |
|              |                                         | [17.0.1] Wert 1 | W   | 1         |
|              |                                         | [17.0.2] Zeit 2 | W   | 1         |
|              |                                         | [17.0.3] Wert 2 | W   | 1         |
|              |                                         | [17.0.4] Zeit 3 | W   | 1         |
|              |                                         | [17.0.5] Wert 3 | W   | 1         |
|              |                                         | [17.0.6] Zeit 4 | W   | 1         |
|              |                                         | [17.0.7] Wert 4 | W   | 1         |
|              | [17.01] Tuesday                         |                 | W   | 1         |
|              |                                         | [17.1.0] Zeit 1 | W   | 1         |
|              |                                         | [17.1.1] Wert 1 | W   | 1         |
|              |                                         | [17.1.2] Zeit 2 | W   | 1         |
|              |                                         | [17.1.3] Wert 2 | W   | 1         |
|              |                                         | [17.1.4] Zeit 3 | W   | 1         |
|              |                                         | [17.1.5] Wert 3 | W   | 1         |
|              |                                         | [17.1.6] Zeit 4 | W   | 1         |
|              |                                         | [17.1.7] Wert 4 | W   | 1         |
|              |                                         | ····            |     |           |
|              | [17.06] Sunday                          |                 | W   | 1         |
|              |                                         | [17.6.0] Zeit 1 | W   | 1         |
|              |                                         | [17.6.1] Wert 1 | W   | 1         |
|              |                                         | [17.6.2] Zeit 2 | W   | 1         |
|              |                                         | [17.6.3] Wert 2 | W   | 1         |
|              |                                         | [17.6.4] Zeit 3 | W   | 1         |
|              |                                         | [17.6.5] Wert 3 | W   | 1         |
|              |                                         | [17.6.6] Zeit 4 | W   | 1         |
|              |                                         | [17.6.7] Wert 4 | W   | 1         |
| [18]         | [18.00] Reset Type                      | n/a             | W   | 1         |

| Menü                   | Parameter                                       | Sub-Parameter                                                                                 | R/W | PSW-Ebene |
|------------------------|-------------------------------------------------|-----------------------------------------------------------------------------------------------|-----|-----------|
| Setpoint reset         | [18.01] Max Reset DT                            | n/a                                                                                           | W   | 1         |
|                        | [18.02] Start Reset DT                          | n/a                                                                                           | W   | 1         |
| [19]                   | [19.00] Mb Address                              | n/a                                                                                           | W   | 1         |
| Protocol Communication | [19.01] Mb BAUD                                 | n/a                                                                                           | W   | 1         |
|                        | [19.02] Mb Parity                               | n/a                                                                                           | W   | 1         |
|                        | [19.03] Mb 2StopBit                             | n/a                                                                                           | W   | 1         |
|                        | [19.04] Mb Timeout                              | n/a                                                                                           | W   | 1         |
|                        | [19.05] BN Address                              | n/a                                                                                           | W   | 1         |
|                        | [19.06] BN BAUD                                 | n/a                                                                                           | W   | 1         |
|                        | [19.07] BN Device ID (X.XXX)                    | n/a                                                                                           | W   | 1         |
|                        | [19.08] BN Device ID (XXX)                      | n/a                                                                                           | W   | 1         |
|                        | [19.09] BN Port (X)                             | n/a                                                                                           | W   | 1         |
|                        | [19.10] BN Port(-X.XXX)                         | n/a                                                                                           | W   | 1         |
|                        | [19.11] BN Timeout                              | n/a                                                                                           | W   | 1         |
|                        | [19.12] Licence Mngr                            | n/a                                                                                           | R   | 1         |
|                        | [19.13] BacNETOverRS                            | n/a                                                                                           | W   | 1         |
|                        | [19.14] BacNET-IP                               | n/a                                                                                           | W   | 1         |
|                        | [19.15] BasProtocol                             | n/a                                                                                           | W   | 1         |
|                        | [19.16] BusPolarization                         | n/a                                                                                           | W   | 1         |
| [20]                   | [20.00] AppSave                                 | n/a                                                                                           | W   | 1         |
| PLC                    | [20.01] Apply Changes                           | n/a                                                                                           | W   | 1         |
|                        | [20.02] Software Update                         | N/A                                                                                           | W   | 2         |
|                        | [20.03] Save Parameters                         | N/A                                                                                           | W   | 2         |
|                        | [20.04] Restore Parameters                      | N/A                                                                                           | W   | 2         |
| [21]                   | [21.00] App Vers                                | n/a                                                                                           | R   | 0         |
| ADOUT                  | [21.01] BSP                                     | n/a                                                                                           | R   | 0         |
| [25]<br>Screen Saver   | - LWT (String Up)<br>- Setpoint Act (String Dn) | <ul> <li>Leistung der Einheit (String<br/>Up)</li> <li>Aktueller Modus (String Dn)</li> </ul> | R   | 0         |

#### 4. ALARME UND FEHLERSUCHE

Der UC schützt das Gerät und die Komponenten vor Beschädigungen unter abnormalen Bedingungen. Alle Alarme werden ausgelöst, wenn die ungewöhnlichen Betriebsbedingungen einen sofortigen Stopp des gesamten Systems oder Untersystems erfordern, um mögliche Beschädigungen zu verhüten.

Wenn ein Alarm auftritt, wird das entsprechende Alarmsymbol eingeschaltet.

Bei aktivierter Master/Slave- oder VPF-Funktion blinkt möglicherweise das Alarmsymbol, wenn der Wert von [07.00] gleich Null ist. In diesen Fällen ist das Gerät für den Betrieb freigegeben, da sich das Warnsymbol auf Funktionsfehler bezieht, nicht auf Fehler der Einheit, aber die Register [08.14] oder [16.16] melden einen Wert größer als Null. Bitte lesen Sie die spezifische Dokumentation für die Fehlersuche bei Master/Slave- oder VPF-Funktionen.

Bei Auftreten eines Alarms kann über den Parameter [7.01] ein "Alarm Löschen" versucht werden, um den Neustart des Geräts zu ermöglichen.

Bitte beachten Sie Folgendes:

- Wenn der Alarm weiterhin besteht, lesen Sie die Tabelle im Kapitel "Alarmliste: Übersicht" für mögliche Lösungen.
- Wenn der Alarm nach dem manuellen Zurücksetzen weiterhin auftritt, wenden Sie sich an Ihren Händler vor Ort.

#### 4.1. Alarmliste: Übersicht

Das HMI zeigt die aktiven Alarme auf der entsprechenden Seite [7] an. Nach dem Aufrufen dieser Seite wird die Anzahl der tatsächlich aktiven Alarme angezeigt. Auf dieser Seite kann die komplette Liste der aktiven Alarme durchgeblättert und auch der Schritt "Alarm Löschen" durchgeführt werden.

| Seite | Parameter     | Beschreibung                        | R/W | Psw |
|-------|---------------|-------------------------------------|-----|-----|
| [7]   | 00            | Alarmzuordnung HMI                  | R   | 0   |
|       | (Alarm List)  |                                     |     |     |
|       | 01            | Aus: Alarm beibehalten              | W   | 1   |
|       | (Alarm Clear) | Ein = Alarme zurücksetzen ausführen |     |     |

| Alarmtyp | HMI-Code | Alarmzuordnung         | Ursache                                                       | Lösung                                                                                                    |  |  |  |  |  |  |  |  |
|----------|----------|------------------------|---------------------------------------------------------------|----------------------------------------------------------------------------------------------------|--|--|--|--|--|--|--|--|
| Unit     | U001     | UnitOff ExtEvent       | Externes Signal wird als von UC erkanntes Freignis abgebildet | <ul> <li>Externe Signalquelle des Kunden<br/>pr üfen</li> </ul>                                                                                                    |  |  |  |  |  |  |  |  |
|          | U003     | UnitOff EvapFlowLoss   | Funktionsstörung Wasserkreis                                  | <ul> <li>Prüfen, ob der Wasserfluss<br/>möglich ist (alle Ventile im Kreislauf<br/>öffnen)</li> <li>Verdrahtung prüfen</li> <li>An örtlichen Händler wenden</li> </ul> |  |  |  |  |  |  |  |  |
|          | U004     | UnitOff EvapFreeze     | Wassertemperatur unter dem<br>Mindestwert                     | <ul> <li>An örtlichen Händler wenden</li> </ul>                                                                                                    |  |  |  |  |  |  |  |  |
|          | U005     | UnitOff ExtAlm         | Externes Signal, das vom UC als<br>Alarm erkannt wird         | <ul> <li>Externe Signalquelle des Kunden<br/>pr</li></ul>                                                                                                    |  |  |  |  |  |  |  |  |
|          | U006     | UnitOff EvpLvgWTempSen | Temperatursensor nicht erkannt                                | <ul> <li>Anschluss der Sensorverdrahtung<br/>prüfen</li> <li>An örtlichen Händler wenden</li> </ul>                                                                    |  |  |  |  |  |  |  |  |
|          | U007     | UnitOff EvpEntWTempSen | Temperatursensor nicht erkannt                                | <ul> <li>Anschluss der Sensorverdrahtung<br/>prüfen</li> <li>An örtlichen Händler wenden</li> </ul>                                                                    |  |  |  |  |  |  |  |  |
|          | U010     | UnitOff BadSpOverInpt  | Signal außerhalb des Bereichs<br>erkannt                      | <ul> <li>Prüfen, ob Signal auf UC<br/>angewandt wird</li> <li>Verdrahtung prüfen</li> <li>An örtlichen Händler wenden</li> </ul>                                       |  |  |  |  |  |  |  |  |
|          | U022     | UnitOff CondFreeze     | Wassertemperatur unter dem<br>Mindestwert                     | <ul> <li>An örtlichen Händler wenden</li> </ul>                                                                                                    |  |  |  |  |  |  |  |  |
|          | U023     | UnitOff CondLwtSenf    | Temperatursensor nicht erkannt                                | <ul> <li>Anschluss der Sensorverdrahtung<br/>prüfen</li> <li>An örtlichen Händler wenden</li> </ul>                                                                    |  |  |  |  |  |  |  |  |
|          | U024     | UnitOff CondEwtSenf    | Temperatursensor nicht erkannt                                | <ul> <li>Anschluss der Sensorverdrahtung<br/>prüfen</li> <li>An örtlichen Händler wenden</li> </ul>                                                                    |  |  |  |  |  |  |  |  |
|          | U025     | UnitOff EvapPump1Fault | Fehler der Verdampferpumpe                                    | <ul> <li>Verbindung zwischen Sensor und<br/>Pumpe prüfen</li> <li>An örtlichen Händler wenden</li> </ul>                                                               |  |  |  |  |  |  |  |  |
|          | U026     | UnitOff EvapPump2Fault | Fehler der Verdampferpumpe                                    | <ul> <li>Verbindung zwischen Sensor und<br/>Pumpe prüfen</li> <li>An örtlichen Händler wenden</li> </ul>                                                               |  |  |  |  |  |  |  |  |

Die Tabelle der möglichen Codes für den Parameter [7.00] lautet:

| Alarmtyp    | HMI-Code | Alarmzuordnung           | Ursache                                                           | Lösung                                                                                              |  |  |  |  |  |  |
|-------------|----------|--------------------------|-------------------------------------------------------------------|----------------------------------------------------------------------------------------------------|--|--|--|--|--|--|
| Kreislauf 1 | C102     | Cir1Off NoPrChgAtStrt    | UC erkennt kein Druckdelta                                        | <ul> <li>An örtlichen Händler wenden</li> </ul>                                                     |  |  |  |  |  |  |
|             | C105     | Cir10ff LowEvPr          | Verdampfungsdruck unter<br>Mindestgrenze                          | <ul> <li>An örtlichen Händler wenden</li> </ul>                                                     |  |  |  |  |  |  |
|             | C107     | Cir1Off HiDischTemp      | Austrittstemperatur über<br>Höchstgrenze                          | <ul> <li>An örtlichen Händler wenden</li> </ul>                                                     |  |  |  |  |  |  |
|             | C110     | Cir1Off EvapPSenf        | Drucksensor nicht erkannt                                         | <ul> <li>Anschluss der<br/>Sensorverdrahtung prüfen</li> <li>An örtlichen Händler wenden</li> </ul> |  |  |  |  |  |  |
|             | C114     | Cir1Off DischTempSenf    | Temperatursensor nicht erkannt                                    | <ul> <li>Anschluss der<br/>Sensorverdrahtung pr</li></ul>                                           |  |  |  |  |  |  |
|             | C122     | Cir10ff Compressor Alarm | Unterbrochener Kontakt zwischen<br>Verdichter und Stromversorgung | <ul> <li>Thermoschalter überprüfen</li> <li>Hochdruckschalter überprüfen</li> </ul>                 |  |  |  |  |  |  |
| Kreislauf 2 | C202     | Cir2Off NoPrChgAtStrt    | UC erkennt kein Druckdelta                                        | <ul> <li>An örtlichen Händler wenden</li> </ul>                                                     |  |  |  |  |  |  |
|             | C205     | Cir2Off LowEvPr          | Verdampfungsdruck unter<br>Mindestgrenze                          | <ul> <li>An örtlichen Händler wenden</li> </ul>                                                     |  |  |  |  |  |  |
|             | C207     | Cir2Off HiDischTemp      | Austrittstemperatur über<br>Höchstgrenze                          | <ul> <li>An örtlichen Händler wenden</li> </ul>                                                     |  |  |  |  |  |  |
|             | C210     | Cir2Off EvapPSenf        | Drucksensor nicht erkannt                                         | <ul> <li>Anschluss der<br/>Sensorverdrahtung prüfen</li> <li>An örtlichen Händler wenden</li> </ul> |  |  |  |  |  |  |
|             | C214     | Cir2Off DischTempSenf    | Temperatursensor nicht erkannt                                    | <ul> <li>Anschluss der<br/>Sensorverdrahtung prüfen</li> <li>An örtlichen Händler wenden</li> </ul> |  |  |  |  |  |  |
|             | C222     | Cir2Off Compressor Alarm | Unterbrochener Kontakt zwischen<br>Verdichter und Stromversorgung | <ul> <li>Thermoschalter überprüfen</li> <li>Hochdruckschalter überprüfen</li> </ul>                 |  |  |  |  |  |  |

In der HMI-Web-Schnittstelle stehen diese Informationen unter folgenden Pfaden zur Verfügung: Main Menu → Alarms → Alarm List

#### 4.2. Fehlersuche und -Behebung

Wenn eine der folgenden Fehlfunktionen auftritt, ergreifen Sie die unten aufgeführten Maßnahmen und wenden Sie sich an Ihren Händler.

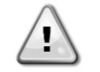

Betrieb unterbrechen und Gerät ausschalten, wenn etwas Ungewöhnliches auftritt (Brandgeruch usw.).

Wenn Sie das Gerät unter solchen Umständen weiterlaufen lassen, kann es zu Brüchen, Stromschlägen oder Bränden kommen. Wenden Sie sich an den örtlichen Händler.

Das System muss von qualifiziertem Wartungspersonal repariert werden:

| Störung                                                        | Maßnahme                                                  |
|----------------------------------------------------------------|-----------------------------------------------------------|
| Wenn eine Sicherheitseinrichtung wie eine Sicherung, ein       | Schalten Sie den Hauptnetzschalter aus.                   |
| Unterbrecher oder ein Fehlerstromschutzschalter häufig auslöst |                                                           |
| oder der EIN/AUS-Schalter nicht richtig funktioniert.          |                                                           |
| Wenn Wasser aus dem Gerät läuft.                               | Stoppen Sie den Betrieb.                                  |
| Der Betriebsschalter funktioniert nicht richtig.               | Schalten Sie das Gerät aus.                               |
| Wenn die Betriebslampe blinkt und der Störungscode auf dem     | Benachrichtigen Sie Ihren Installateur und melden Sie den |
| Display der Benutzeroberfläche erscheint.                      | Störungscode.                                             |

Wenn das System mit Ausnahme der oben genannten Fälle nicht ordnungsgemäß funktioniert und keine der oben genannten Fehlfunktionen offensichtlich ist, untersuchen Sie das System gemäß den folgenden Verfahren.

| Störung                                              | Maßnahme                                                                                                    |
|------------------------------------------------------|----------------------------------------------------------------------------------------------------|
| Das Display der Fernbedienung ist ausgeschaltet.     | <ul> <li>Prüfen Sie, ob nicht ein Stromausfall vorliegt. Warten Sie, bis<br/>die Stromversorgung wiederhergestellt ist. Wenn während des<br/>Betriebs ein Stromausfall auftritt, startet das System sofort<br/>nach der Wiederherstellung der Stromversorgung automatisch<br/>neu.</li> <li>Prüfen Sie, ob keine Sicherung durchgebrannt ist oder der<br/>Unterbrecher aktiviert wurde. Wechseln Sie die Sicherung aus<br/>oder setzen Sie den Unterbrecher zurück, falls erforderlich.</li> <li>Prüfen Sie, ob der Netzanschluss mit Vorteilstarif aktiv ist.</li> </ul> |
| Auf der Fernbedienung wird ein Fehlercode angezeigt. | Wenden Sie sich an den örtlichen Händler. Siehe "4.1 Alarmliste:                                                                                                    |
|                                                      | Übersicht" mit einer detaillierten Liste von Fehlercodes.                                                                                                    |

#### Hinweise

|      |  |  |  |  |  |  |  |  |  |  |  | <br> |  |  |  |  |
|------|--|--|--|--|--|--|--|--|--|--|--|------|--|--|--|--|
| <br> |  |  |  |  |  |  |  |  |  |  |  |      |  |  |  |  |
|      |  |  |  |  |  |  |  |  |  |  |  |      |  |  |  |  |
|      |  |  |  |  |  |  |  |  |  |  |  |      |  |  |  |  |
|      |  |  |  |  |  |  |  |  |  |  |  |      |  |  |  |  |
|      |  |  |  |  |  |  |  |  |  |  |  |      |  |  |  |  |
|      |  |  |  |  |  |  |  |  |  |  |  |      |  |  |  |  |
|      |  |  |  |  |  |  |  |  |  |  |  | <br> |  |  |  |  |
|      |  |  |  |  |  |  |  |  |  |  |  |      |  |  |  |  |
|      |  |  |  |  |  |  |  |  |  |  |  |      |  |  |  |  |
|      |  |  |  |  |  |  |  |  |  |  |  |      |  |  |  |  |
|      |  |  |  |  |  |  |  |  |  |  |  |      |  |  |  |  |
|      |  |  |  |  |  |  |  |  |  |  |  |      |  |  |  |  |
|      |  |  |  |  |  |  |  |  |  |  |  |      |  |  |  |  |
| <br> |  |  |  |  |  |  |  |  |  |  |  |      |  |  |  |  |
|      |  |  |  |  |  |  |  |  |  |  |  |      |  |  |  |  |
|      |  |  |  |  |  |  |  |  |  |  |  |      |  |  |  |  |
|      |  |  |  |  |  |  |  |  |  |  |  |      |  |  |  |  |
| _    |  |  |  |  |  |  |  |  |  |  |  |      |  |  |  |  |
|      |  |  |  |  |  |  |  |  |  |  |  |      |  |  |  |  |
|      |  |  |  |  |  |  |  |  |  |  |  |      |  |  |  |  |
|      |  |  |  |  |  |  |  |  |  |  |  |      |  |  |  |  |
|      |  |  |  |  |  |  |  |  |  |  |  |      |  |  |  |  |
|      |  |  |  |  |  |  |  |  |  |  |  |      |  |  |  |  |
|      |  |  |  |  |  |  |  |  |  |  |  |      |  |  |  |  |
| <br> |  |  |  |  |  |  |  |  |  |  |  |      |  |  |  |  |
|      |  |  |  |  |  |  |  |  |  |  |  |      |  |  |  |  |
|      |  |  |  |  |  |  |  |  |  |  |  |      |  |  |  |  |
|      |  |  |  |  |  |  |  |  |  |  |  | <br> |  |  |  |  |
|      |  |  |  |  |  |  |  |  |  |  |  |      |  |  |  |  |
|      |  |  |  |  |  |  |  |  |  |  |  |      |  |  |  |  |
|      |  |  |  |  |  |  |  |  |  |  |  |      |  |  |  |  |
|      |  |  |  |  |  |  |  |  |  |  |  |      |  |  |  |  |
|      |  |  |  |  |  |  |  |  |  |  |  |      |  |  |  |  |
|      |  |  |  |  |  |  |  |  |  |  |  |      |  |  |  |  |
|      |  |  |  |  |  |  |  |  |  |  |  |      |  |  |  |  |
|      |  |  |  |  |  |  |  |  |  |  |  |      |  |  |  |  |
|      |  |  |  |  |  |  |  |  |  |  |  |      |  |  |  |  |
|      |  |  |  |  |  |  |  |  |  |  |  |      |  |  |  |  |
|      |  |  |  |  |  |  |  |  |  |  |  |      |  |  |  |  |
|      |  |  |  |  |  |  |  |  |  |  |  | <br> |  |  |  |  |
|      |  |  |  |  |  |  |  |  |  |  |  |      |  |  |  |  |
|      |  |  |  |  |  |  |  |  |  |  |  |      |  |  |  |  |
|      |  |  |  |  |  |  |  |  |  |  |  |      |  |  |  |  |
|      |  |  |  |  |  |  |  |  |  |  |  |      |  |  |  |  |
|      |  |  |  |  |  |  |  |  |  |  |  |      |  |  |  |  |
|      |  |  |  |  |  |  |  |  |  |  |  |      |  |  |  |  |
|      |  |  |  |  |  |  |  |  |  |  |  |      |  |  |  |  |
|      |  |  |  |  |  |  |  |  |  |  |  |      |  |  |  |  |
|      |  |  |  |  |  |  |  |  |  |  |  |      |  |  |  |  |
|      |  |  |  |  |  |  |  |  |  |  |  |      |  |  |  |  |
|      |  |  |  |  |  |  |  |  |  |  |  |      |  |  |  |  |
|      |  |  |  |  |  |  |  |  |  |  |  |      |  |  |  |  |
|      |  |  |  |  |  |  |  |  |  |  |  |      |  |  |  |  |
|      |  |  |  |  |  |  |  |  |  |  |  |      |  |  |  |  |
|      |  |  |  |  |  |  |  |  |  |  |  |      |  |  |  |  |
|      |  |  |  |  |  |  |  |  |  |  |  |      |  |  |  |  |
|      |  |  |  |  |  |  |  |  |  |  |  |      |  |  |  |  |
|      |  |  |  |  |  |  |  |  |  |  |  |      |  |  |  |  |
|      |  |  |  |  |  |  |  |  |  |  |  |      |  |  |  |  |
|      |  |  |  |  |  |  |  |  |  |  |  |      |  |  |  |  |
|      |  |  |  |  |  |  |  |  |  |  |  |      |  |  |  |  |
|      |  |  |  |  |  |  |  |  |  |  |  |      |  |  |  |  |

Die vorliegende Veröffentlichung dient nur zu Informationszwecken und stellt kein verbindliches Angebot durch Daikin Applied Europe S.p.A. dar. Daikin Applied Europe S.p.A. hat den Inhalt dieser Veröffentlichung nach bestem Wissen und Gewissen zusammengestellt. Es werden für die Vollständigkeit, Richtigkeit, Verlässlichkeit oder Eignung des Inhalts für einen bestimmten Zweck, und auch für die hier beschriebenen Produkte und Dienstleistungen keine ausdrücklichen oder stillschweigenden Garantien gegeben. Die technischen Eigenschaften können sich jederzeit ohne vorherige Ankündigung ändern. Es wird auf die zum Zeitpunkt der Bestellung mitgeteilten Angaben verwiesen. Daikin Applied Europe S.p.A. weist ausdrücklich jegliche Haftung für etwaige direkte oder indirekte Schäden von sich, die im weitesten Sinne aus oder im Zusammenhang mit der Verwendung bzw. Auslegung dieser Veröffentlichung entstehen. Alle Inhalte sind urheberrechtlich geschützt von Daikin Applied Europe S.p.A.

### DAIKIN APPLIED EUROPE S.p.A.

Via Piani di Santa Maria, 72 - 00072 Ariccia (Roma) – Italien Tel.: (+39) 06 93 73 11 - Fax: (+39) 06 93 74 014 http://www.daikinapplied.eu